#### **PCI-1241**

4-Axis Voltage-type Servo Motor Control Card

### **PCI-1242**

4-Axis Pulse-type Servo motor Control Card

## **User Manual**

#### Copyright

This documentation and the software included with this product are copyrighted 2007 by Advantech Co., Ltd. All rights are reserved. Advantech Co., Ltd. reserves the right to make improvements in the products described in this manual at any time without notice. No part of this manual may be reproduced, copied, translated or transmitted in any form or by any means without the prior written permission of Advantech Co., Ltd. Information provided in this manual is intended to be accurate and reliable. However, Advantech Co., Ltd. assumes no responsibility for its use, nor for any infringements of the rights of third parties, which may result from its use.

#### Acknowledgments

PC-LabCard is a trademark of Advantech Co., Ltd. IBM and PC are trademarks of International Business Machines Corporation. MS-DOS, Windows, Microsoft Visual C++ and Visual BASIC are trademarks of Microsoft Corporation. Intel and Pentium are trademarks of Intel Corporation. Delphi and C++ Builder are trademarks of Inprise Corporation. All other product names or trademarks are properties of their respective owners.

Part No. 2003124100 1st Edition Printed in Taiwan June 2007

PCI-1241/1242 User Manual

#### 2 Year Product Warranty

Advantech warrants to you, the original purchaser, that each of its products will be free from defects in materials and workmanship for two years from the date of purchase.

This warranty does not apply to any products which have been repaired or altered by persons other than repair personnel authorized by Advantech, or which have been subject to misuse, abuse, accident or improper installation. Advantech assumes no liability under the terms of this warranty as a consequence of such events.

Because of Advantech.s high quality-control standards and rigorous testing, most of our customers never need to use our repair service. If an Advantech product is defective, it will be repaired or replaced at no charge during the warranty period. For out-of-warranty repairs, you will be billed according to the cost of replacement materials, service time and freight. Please consult your dealer for more details.

If you think you have a defective product, follow these steps:

- 1. Collect all the information about the problem encountered. (For example, CPU speed, Advantech products used, other hardware and software used, etc.) Note anything abnormal and list any onscreen messages you get when the problem occurs.
- 2. Call your dealer and describe the problem. Please have your manual, product, and any helpful information readily available.
- 3. If your product is diagnosed as defective, obtain an RMA (return merchandize authorization) number from your dealer. This allows us to process your return more quickly.
- 4. Carefully pack the defective product, a fully completed Repair and Replacement Order Card and a photocopy proof of purchase date (such as your sales receipt) in a shippable container. A product returned without proof of the purchase date is not eligible for warranty service.
- 5. Write the RMA number visibly on the outside of the package and ship it prepaid to your dealer.

#### **CE** Notification

The PCI-1241/42, developed by ADVANTECH CO., LTD., has passed the CE test for environmental specifications when shielded cables are used for external wiring. We recommend the use of shielded cables. This kind of cable is available from Advantech. Please contact your local supplier for ordering information.

#### FCC Class A

This equipment has been tested and found to comply with the limits for a Class A digital device, pursuant to Part 15 of the FCC Rules. These limits are designed to provide reasonable protection against harmful interference when the equipment is operated in a commercial environment. This equipment generates, uses and can radiate radio frequency energy and, if not installed and used in accordance with the instruction manual, may cause harmful interference to radio communications. Operation of this equipment in a residential area is likely to cause harmful interference in which case the user will be required to correct the interference at his own expense.

#### **Technical Support and Assistance**

- 1. Visit the Advantech web site at **www.advantech.com/support** where you can find the latest information about the product.
- 2. Contact your distributor, sales representative, or Advantech's customer service center for technical support if you need additional assistance. Please have the following information ready before you call:
- Product name and serial number
- Description of your peripheral attachments
- Description of your software (operating system, version, application software, etc.)
- A complete description of the problem
- The exact wording of any error messages

#### Packing List

Before setting up the system, check that the items listed below are included and in good condition. If any item does not accord with the table, please contact your dealer immediately.

The package should contain the following items:

- PCI-1241 or PCI-1242 motor control card
- User Manual
- Driver CD-ROM (DLL driver and Utility included)
- 10-pin horn female connector to DB-9 male connectors conversion bracket
- PCI-1242: One bracket with two DB-9 connectors
- PCI-1241: One bracket with two DB-9 connectors and one bracket with one DB-9 connector

PCI-1241/1242 User Manual

## Contents

| Chapter 1 Introduction |     |                                                          |
|------------------------|-----|----------------------------------------------------------|
| -                      | 1.1 | Introduction 2                                           |
|                        | 1.2 | Features                                                 |
|                        | 1.3 | Applications 4                                           |
|                        | 1.4 | How to Get Started                                       |
|                        |     | Figure 1.1:Installation Flow Chart5                      |
|                        | 1.5 | Software Programming Choices                             |
|                        | 1.6 | Accessories                                              |
|                        |     | 1.6.1 Wiring Cables                                      |
|                        |     | 1.6.2 Wiring Board                                       |
| Chapter                | 2   | Installation8                                            |
| -                      | 2.1 | Software Installation 8                                  |
|                        |     | Figure 2.1: The Setup Screen of Advantech Automation     |
|                        |     | Software 8                                               |
|                        | 2.2 | Hardware Installation 9                                  |
|                        |     | 2.2.1 Board Layout and Jumper/Switch Settings            |
|                        |     | Figure 2.2:Location of Jumpers and VRs on PCI-1241/42    |
|                        |     | 10                                                       |
|                        |     | Table 2.1:Summary of Jumper and Connector Settings<br>11 |
| Chapter                | 3   | Signal Connections 14                                    |
| -                      | 3.1 | I/O Connector Pin Assignments 14                         |
|                        |     | Figure 3.1:J1 Remote I/O Connector Pin Assignments 14    |
|                        |     | Table 3.1:PCI-1241/1242 I/O J1 Conn. Signal Descrip-     |
|                        |     | tion – Remote I/O 15                                     |
|                        |     | Figure 3.2:J2 Remote I/O Connector Pin Assignments 15    |
|                        |     | Table 3.2:PCI-1241/1242 I/O J2 Conn. Signal Descrip-     |
|                        |     | tion – Remote I/O 16                                     |
|                        |     | Table 2 2:DCL 1241/1242 I/O I2 Conn. Signal Descrip      |
|                        |     | tion – MPG Input 17                                      |
|                        |     | Figure 3.4:SCSI-II 68-pin Connector Pin Assignments      |
|                        |     | 18                                                       |
|                        |     | Table 3.4:PCI-1241/1242 I/O Conn. Signal Desc DDA        |
|                        |     | Pulse Output 19                                          |
|                        |     | Table 3.5:PCI-1241/1242 I/O Conn. Signal Desc. – En-     |
|                        |     | Table 3 6 PCI-1241/1242 I/O Connector Signal Descrip-    |
|                        |     | tion – Local I/O 21                                      |
|                        |     | Table 3.7:PCI-1241 I/O Conn. Signal Desc. – Voltage      |
|                        |     | Output & Others 22                                       |
|                        | 3.2 | Voltage Output Connection (PCI-1241 only) 23             |
|                        |     | 3.2.1 Voltage Output Specifications                      |
|                        |     | 3.2.2 Wiring Consideration                               |
|                        |     | Figure 3.5: Wiring Diagram between PCI-1241 and Servo    |

|          |     | Motor Driver 24                        |                     |
|----------|-----|----------------------------------------|---------------------|
|          | 3.3 | Pulse Output Connection                |                     |
|          |     | Figure 3.6:Differential Signal Transm  | ission Method 25    |
|          |     | Figure 3.7:Pulse Output Format         |                     |
|          |     | Figure 3.8: Wiring Diagram Between     | PCI-1241/42 and     |
|          |     | Pulse-Type Driver 27                   |                     |
|          | 3.4 | Local Input Connection                 |                     |
|          |     | Figure 3.9:Local Input Wiring Diagra   | m29                 |
|          | 3.5 | Local Output Connection                |                     |
|          |     | Figure 3.10:Local Output Wiring Dia    | gram30              |
|          | 3.6 | Local I/O Wiring Example               |                     |
|          |     | Figure 3.11:Local I/O Wiring Example   | le of Axis One (I). |
|          |     | 32                                     |                     |
|          |     | Figure 3.12:Local I/O Wiring Example   | le of Axis One (II) |
|          |     | 34                                     |                     |
|          |     | 3.6.1 MPG Encoder Input Connection     |                     |
|          |     | Figure 3.13:MPG Encoder Input DB-9     | Oconnector Pin As-  |
|          |     | signment 35                            |                     |
|          |     | Figure 3.14:MPG Encoder Input Wiri     | ng Diagram 35       |
|          |     | 3.6.2 Remote I/O Connection            |                     |
|          |     | Figure 3.15:Remote I/O DB-9 Connec     | tor Pin Assignment  |
|          |     | 36                                     |                     |
|          |     | Figure 3.16:Remote I/O Wiring Diag     | am in PCI-1241 36   |
|          |     | Figure 3.17:Remote I/O Wiring Diag     | am in PCI-1242 37   |
|          |     | 3.6.3 Field Wiring Considerations      |                     |
| Chapter  | 4   | Configuration Utility                  |                     |
| <b>P</b> | 41  | Utility Main Page                      | 40                  |
|          | 1.1 | Figure 4.1:Configuration Utility Mair  | 10 Page             |
|          |     | Figure 4.2: Utility Operation Flow Cha | art                 |
|          | 42  | Select Device                          | 41                  |
|          | 1.2 | Figure 4.3:Select Device Dialog Wind   | dow                 |
|          | 4.3 | Set Parameters                         | 42                  |
|          |     | 4.3.1 Mechanism Configuration          |                     |
|          |     | Figure 4.4: Mechanism Configuration    | Page 42             |
|          |     | Figure 4.5:Mechanical Parameter Def    | inition 43          |
|          |     | 4.3.2 General/PtP Motion Configuration |                     |
|          |     | Figure 4.6:General/PtP Configuration   | Page                |
|          |     | 4.3.3 System Configuration             |                     |
|          |     | Figure 4.7:System Configuration Page   | e47                 |
|          |     | 4.3.4 Home Configuration               |                     |
|          |     | Figure 4.8:Home Configuration Page     |                     |
|          | 44  | Initializing the Card                  | 49                  |
|          |     | Figure 4.9: The Card Is Now Active     |                     |
|          | 4.5 | Servo On                               |                     |
|          | 4.6 | Operate Motor                          |                     |
|          |     | Figure 4.10:Operation Main Page of T   | Fest Utility 50     |

PCI-1241/1242 User Manual

|            | 4.6.1 Motion Command                                            | 51    |
|------------|-----------------------------------------------------------------|-------|
|            | Figure 4.11:Point-to-Point Motion Configuration W<br>dow 51     | in-   |
|            | Figure 4.12: Line Command Configuration Window                  | 51    |
|            | Figure 4.13:2D Circle Motion Configuration Windo                | w 52  |
|            | Figure 4.14:2D Circle with Line Motion Configurati<br>Window 52 | ion   |
|            | Figure 4.15:3D Arc Motion Configuration Window                  | 52    |
|            | Figure 4.16:2D Arc Motion Configuration Window                  | 53    |
|            | Figure 4.17:3D Arc with Line motion Configuration dow 53        | Win-  |
|            | 4.6.2 Jog                                                       | 53    |
|            | Figure 4.18: Jog Configuration Dialog Box                       | 53    |
|            | 4.6.3 Home                                                      | 54    |
|            | Figure 4.19:Home Motion Configuration Window                    | 54    |
| 4.7        | Remote IO Page                                                  | 54    |
|            | Figure 4.20:Remote I/O Status Window                            | 54    |
| 4.8        | Motion Profile                                                  | 55    |
|            | Figure 4.21: Motion Profile Display Window                      | 33    |
| Chapter 5  | Software Startup Guide                                          | . 58  |
| 5.1        | Card Index Manager                                              | 58    |
|            | Figure 5.1: Card Index Manager                                  | 58    |
| 5.2        | Sample Program Usage                                            | 59    |
|            | Table 5.1:Sample Program Usage                                  | 59    |
| Appendix A | Specifications                                                  | . 64  |
| A.1        | Axis:                                                           | 64    |
| A.2        | Voltage Output: (PCI-1241 only)                                 | 65    |
| A.3        | Pulse Output:                                                   | 66    |
| A.4        | Encoder Input:                                                  | 6/    |
| A.3<br>4.6 | Other Motion Functions:                                         | 00    |
| A 7        | General.                                                        | . 69  |
| Annondiv B | Black Diagram                                                   | 72    |
|            | Annendin D. Disch Diegenen                                      | - 14  |
| B.1        | Appendix B. Block Diagram                                       | 12    |
| ъĵ         | Open L con Motion Control (Pulse Command)                       | 72    |
| D.2        | B 2 1 Digital Differential Analyzer (DDA)                       | 73    |
|            | Figure B 2:DDA Example                                          | 73    |
| В 3        | Close Loon Motion Control (Velocity Command)                    | 74    |
| 2.5        | Figure B.3:P-type Control Method in Close Loop Co<br>75         | ntrol |
| B.4        | Local Input / Output                                            | 75    |
| B.5        | Remote İnput / Output                                           | 75    |
| Appendix C | Home Function                                                   | . 78  |
| C.1        | How to Read the Home Velocity Profile                           | 78    |
|            | J                                                               |       |

| C.2          | Home Mode0                                    | 79       |
|--------------|-----------------------------------------------|----------|
|              | Figure C.1: Velocity Profile of Home Mode0    | 79       |
| C.3          | Home Mode1                                    | 80       |
|              | Figure C.2: Velocity Profile of Home Mode1    | 80       |
| C.4          | Home Mode2                                    | 81       |
|              | Figure C.3: Velocity Profile of Home Mode2    | 81       |
| C.5          | Home Mode3                                    | 82       |
|              | Figure C.4: Velocity Profile of Home Mode3    |          |
| C.6          | Home Mode4                                    | 83       |
|              | Figure C.5: Velocity Profile of Home Mode4    |          |
| C.7          | Home Mode5                                    | 84       |
|              | Figure C.6: Velocity Profile of Home Mode5    |          |
| C.8          | Home Mode6                                    | 85       |
|              | Figure C.7: Velocity Profile of Home Mode6    |          |
| C.9          | Home Mode7                                    | 85       |
| <b>C</b> 4 0 | Figure C.8: Velocity Profile of Home Mode7    |          |
| C.10         | Home Mode8                                    | 86       |
| <b>C</b> 11  | Figure C.9: Velocity Profile of Home Mode8    |          |
| C.11         | Home Mode9                                    | 87       |
| 0.10         | Figure C.10: Velocity Profile of Home Mode9   |          |
| C.12         | Home Model0                                   | 88       |
| C 12         | Figure C.11: velocity Profile of Home ModelU  | 88       |
| C.13         | Home Model I                                  | 89       |
| C 14         | Figure C.12. Velocity Prome of nome Model1    | 89       |
| C.14         | Home Wode12                                   | 90       |
| C 15         | Home model?                                   |          |
| C.15         | Figure C 14: Velocity Profile of Home Model 3 | 90<br>00 |
| ·            | Tigure C.14. Velocity Frome of Frome Woder5   |          |
| Appendix D   | Remote I/O                                    | 92       |
| D.1          | Features                                      | 92       |
| D.2          | Specifications                                | 93       |
|              | Figure D.1:                                   |          |
|              | Figure D.2:                                   |          |

# CHAPTER

## **General Information**

This chapter provides general information on the PCI-1241/42.

Sections include:

- Introduction
- Features
- Applications
- · How to get Started
- Software Programming Choices
- Accessories

## **Chapter 1 Introduction**

#### 1.1 Introduction

PCI-1242 is a 4-Axis Pulse-type Motion Control Card and PCI-1241 is a 4-axis Pulse/Voltage-command Motion Control Card. In pulse output control, these motion control cards use a synchronous DDA (Digital Differential Analyzer) pulse generator to send out pulses evenly and simultaneously, which successfully realizes synchronous four-axis positioning and motion control.

With a powerful control library, it is suitable for the pulse-type servo motor or stepping motor control. It also can read back motor encoder values through the encoder's input interface.

PCI-1241 provides a proportional control algorithm, which generates voltage output signals between -10V and 10V to drive velocity-type servo motors. This means it can be used for multi-axis precision servo control.

There are three input points for each axis control, including Home position, upper travel limit, and lower travel limit. In addition, there is a servo-on signal output point for each axis. A position ready output point and an emergency stop point is available for the board.

PCI-1241/1242 also supports the PCLD-8241 remote I/O module that saves wires. PCLD-8241 provides 64-ch isolated digital input, 64-ch isolated digital output and the output channels support both sink type and source type output. PCI-1242 can connect with one PCLD-8241 module and PCI-1241 can connect with two PCLD-8241 modules.

#### 1.2 Features

PCI-1241/1242 provides the motor control functions as seen below:

- Independent 4-axis motion control
- Each axis of PCI-1241 can be configured independently as closed loop control (voltage command) or open loop control (pulse command).
- 2/3-axis linear interpolation function
- 2/3-axis circular interpolation function
- Continuous interpolation function
- Multiple group function. 72 groups can be performed at the same time
- One card can support two 2-axis linear/circular interpolation functions at the same time
- Programmable T/S-curve acceleration and deceleration
- Up to 4 MPPS pulse output for each axis
- Three pulse output types: Pulse/Direction, CW/CCW and A/B Phase
- Up to 2 MHz encoder input for each axis
- Equipped with 5 encoder input channels, each encoder channel can be used as MPG or stand alone encoder input channel when its corresponding axis is in pulse command mode
- 3 encoder input types: Pulse/Direction, CW/CCW and A/B/Z Phase.
- 4 onboard digital input channels for Home Sensor Signal of each axis.
- 4 on-board digital input channels for "Positive-direction Limit Switch Signal" of each axis.
- 4 on-board digital input channels for "Negative-direction Limit Switch Signal" of each axis.
- One on-board digital input channel for "Emergency Stop Signal"
- 4 on-board digital output channels for "Servo On Signal" of each axis
- One on-board digital output channel for "Position Ready Signal
- One built-in 24-bit timer and one 16-bit watchdog timer
- Position management and software limit switch function
- Software Board ID
- Free Motion Utility bundled for configuration and diagnosis
- Support PCLD-8241 remote I/O module

#### 1.3 Applications

- Precise X-Y-Z position control
- Precise rotation control
- · Packaging and assembly equipment
- Machine control with up to 4 axes
- · Semiconductor pick and place and testing equipment
- · Other stepping motor and pulse/velocity-type servo motor applications

#### 1.4 How to Get Started

Before you install your PCI-1241/1242 card, please make sure you have the following necessary components:

- PCI-1241 or PCI-1242 motor control card
- PCI-1241/1242 User Manual
- Driver Software, Advantech PCI-1241/1242 DLL drivers (Included in the companion CD-ROM)
- Motion Utility Advantech PCI-1241\_42\_61 Motion Utility (Included in the companion CD-ROM)
- Wiring cable: PCL-10168, PCL-10109M
- Wiring board: ADAM-3968
- · Computer: Personal computer or workstation with a PCI-bus slot

After you get the necessary components and maybe some of the accessories for enhanced operation of your PCI-1241/1242 card, you can begin the installation procedure. Figure 1-1 provides a concise flow chart to give users a broad picture of the software and hardware installation procedures.

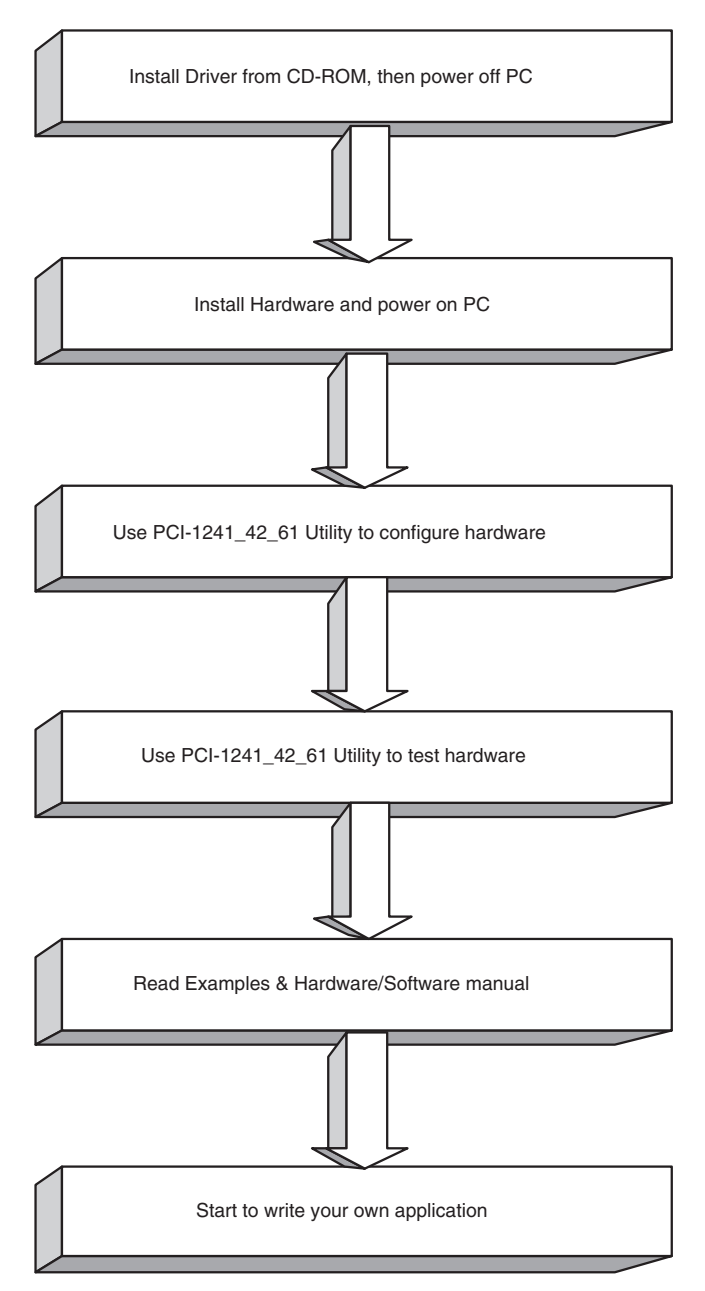

Figure 1.1: Installation Flow Chart

#### 1.5 Software Programming Choices

Advantech offers complete DLL drivers and utility support to help fully exploit the functions of your PCI-1241/1242.

- Driver Software: Advantech PCI-1241/1242 DLL drivers (Included in the companion CD-ROM)
- Motion Utility: Advantech PCI-1241\_42\_61 Utility (Included in the companion CD-ROM)

#### 1.6 Accessories

Advantech offers a complete set of accessory products to support the PCI-1241/1242 cards. These accessories include:

#### 1.6.1 Wiring Cables

• PCL-10168

The PCL-10168 shielded cable is specially designed for PCI-1241/ 1242 motion control cards to provide high resistance to noise. To achieve a better signal quality, the signal wires are twisted in such a way as to form a "twisted-pair cable", reducing cross-talk and noise from other lines are separately sheathed and shielded to neutralize EMI/EMC problems.

• PCL-10109M

The PCL-10109M shielded cable is specially designed for PCI-1241/ 1242 motion control card to provide high resistance to noise. To achieve a better signal quality, the signal wires are twisted in such a way as to form a "twisted-pair cable", reducing cross-talk and noise from other lines are separately sheathed and shielded to neutralize EMI/EMC problems.

#### 1.6.2 Wiring Board

• ADAM-3968 The ADAM-3968 is a pin-to-pin wiring board for PCI-1241, PCI-1242, which supports DIN rail mounting

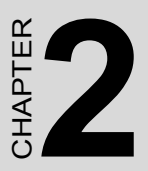

## Installation

This chapter provides information on the installation of PCI-1241/42.

Sections include:

- Software Installation
- Hardware Installation

## **Chapter 2 Installation**

#### 2.1 Software Installation

We recommend you to install the driver before you install the PCI-1241/ 42 card into your system, since this will guarantee a smooth installation process.

The 32-bit DLL driver Setup program for the card is included on the companion CD-ROM that is shipped with your DAS card package. Please follow the steps below to install the driver software:

Step 1: Insert the companion CD-ROM into your CD-ROM drive.

**Step 2:** The Setup program will be launched automatically if you have the auto-play function enabled on your system. When the Setup Program is launched, you'll see the following Startup Screen. Then just follow the installation instructions step by step to complete your DLL driver setup. The Setup program can detect your operating system automatically and install proper files into the system accordingly.

Note: If the auto-play function is not enabled on your computer, use Windows Explorer or Windows Run command to execute SETUP.EXE on the companion CD-ROM.

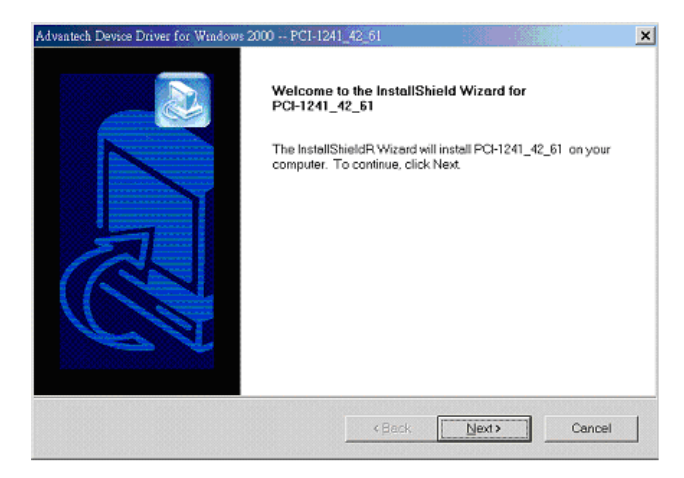

Figure 2.1: The Setup Screen of Advantech Automation Software

Step 3: After the installation completed, you will find PCI-1241/1242/ 1261 Card Index Manager, User Manual and Utility under the following default path: Start\Programs\Advantech Automation\Motion\PCI-1241\_42\_61

The example source codes can be found under the corresponding installation folder such as the default installation path:

 $C:\Program Files\Advantech\Motion\PCI-1241\_42\_61\Examples$ 

#### 2.2 Hardware Installation

After the DLL driver installation is completed, you can now go on to install the PCI-1241/42 card in any PCI slot on your computer. It is suggested that you refer to the computer user manual or related documentations if you have any doubt. Please follow the steps below to install the card on your system.

Step 1: Turn off your computer and unplug the power cord and cables.

Step 2: Remove the cover of your computer.

Step 3: Remove the slot cover on the back panel of your computer.

**Step 4:** Touch the metal part on the surface of your computer to neutralize the static electricity that might be on your body.

**Step 5:** Insert the PCI-1241/42 card into a PCI slot. Hold the card only by its edges and carefully align it with the slot. Insert the card firmly into place. Use of excessive force must be avoided, otherwise the card might be damaged.

**Step 6:** Fasten the bracket of the PCI card on the back panel rail of the computer with screws.

**Step 7:** Connect appropriate accessories (conversion bracket, 68-pin cable, 9-pin cable, wiring terminals, etc. if necessary) to the PCI card.

**Step 8:** Replace the cover of your computer chassis. Re-connect the cables you removed in step 1.

Step 9: Plug in the power cord and turn on the computer.

#### 2.2.1 Board Layout and Jumper/Switch Settings

Figure 2.2 shows the names and locations of jumpers and VRs on the PCI-1241/1242. There are 5 jumpers and 4 VRs on PCI-1241/1242. Table 2-1 shows jumpers and VRs functionalities..

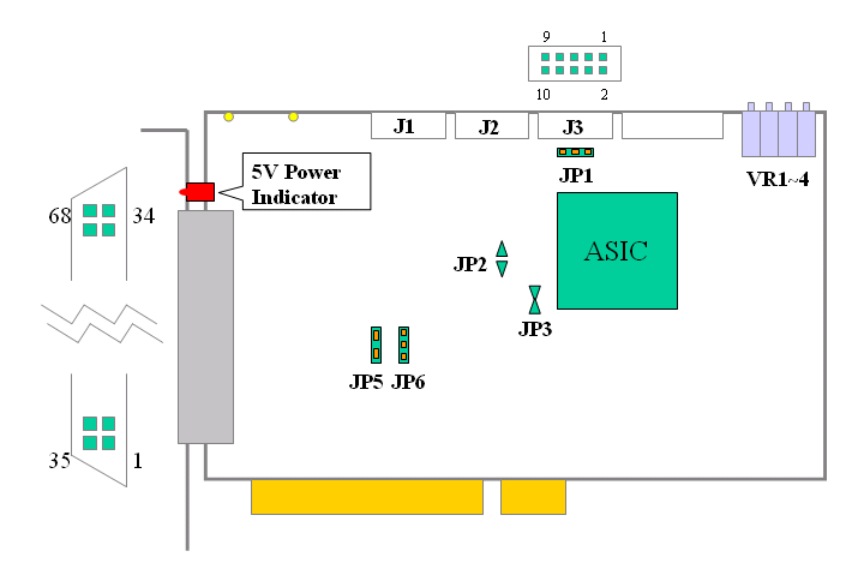

Figure 2.2: Location of Jumpers and VRs on PCI-1241/42

| Table 2.1: Summary of Jumper and Connector Settings |                                 |                                                                                                    |  |  |
|-----------------------------------------------------|---------------------------------|----------------------------------------------------------------------------------------------------|--|--|
| Jumpers No.                                         | Function De                     | scription                                                                                                    |  |  |
| J1                                                  | Remote I/O of female connection | channel 1 for PCLD-8241, 10-pin simple horn ector type                                                          |  |  |
| J2<br>(PCI-1241<br>only)                            | Remote I/O c<br>female conne    | channel 2 for PCLD-8241, 10-pin simple horn<br>ector type                                                       |  |  |
| J3                                                  | Encoder Inpu<br>10-pin simple   | ut channel for Manual Pulse Generator (MPG),<br>e horn female connector type                                    |  |  |
| JP1                                                 | 000                             | Set pin 9 of J3 as +5V power for MPG wiring<br>(Default Setting)                                                |  |  |
|                                                     |                                 | Set pin 9 of J3 as +12 V power for MPG wiring                                                                   |  |  |
| JP2 / JP3                                           | JP2: Open<br>JP3: Short         | Use on-board 40 MHz oscillator as CLOCK source (Default Setting)                                                |  |  |
|                                                     | JP2: Short<br>JP3: Open         | Solder metal pads of JP2 and cut off metal<br>pads of JP3. Use OSC signal (33MHz) on PCI<br>Bus as CLOCK source |  |  |
| JP5                                                 | •<br>•                          | Disable emergency stop function. Value is always 0 (Default Setting)                                            |  |  |
|                                                     | 0                               | Enable emergency stop function. Value is read from E_STOP channel                                               |  |  |

| Table 2.1: Sum                | Table 2.1: Summary of Jumper and Connector Settings                                            |                                                                                                    |  |  |  |
|-------------------------------|------------------------------------------------------------------------------------------------|----------------------------------------------------------------------------------------------------|--|--|--|
| JP6                           |                                                                                                | Set Local Input channels as source type. On-<br>board Common Input of Local Input Channel<br>connects to VEX pin.<br>(Default) Setting)                                                                                                    |  |  |  |
|                               | 0000                                                                                           | Set Local Input channels as sink type. On-<br>board Common Input of Local Input Channel<br>connects to VEX_GND pin.                                                                                                    |  |  |  |
| VR1~VR4<br>(PCI-1241<br>only) | Variable resis<br>voltage:<br>VR1 is for ch<br>VR2 is for ch<br>VR3 is for ch<br>VR4 is for ch | /ariable resistors to adjust voltage output channels OFFSET<br>/oltage:<br>/R1 is for channel A0_VO OFFSET voltage<br>/R2 is for channel A1_VO OFFSET voltage<br>/R3 is for channel A2_VO OFFSET voltage<br>/R4 is for channel A3_VO OFFSET voltage |  |  |  |

## CHAPTER 3

## **Signal Connections**

This chapter provides useful information about how to connect input and output signals to the PCI-1241/1242 via the I/O connector.

Sections include:

- I/O Connector Pin Assignments
- Voltage Output Connection
- Pulse Output Connection
- Local Input Connection
- Local Output Connection
- Local I/O Wiring Example

## **Chapter 3 Signal Connections**

Maintaining signal connections is one of the most important factors in ensuring that your application system is sending and receiving data correctly. A good signal connection can avoid unnecessary and costly damage to your PC and other hardware devices.

#### 3.1 I/O Connector Pin Assignments

There are four I/O connectors on the PCI-1241/1242. J1 is internal onboard 10-pin simple horn connector for remote I/O module PCLD-8241. J2 is also for PCLD-8241 and provided by PCI-1241 only. J3 is also a internal on-board 10-pin simple horn connector to provide encoder input channel for manual pulse generator (MPG) device, and the final one is a SCSI-II 68-pin connector that enables you to connect to accessories with the PCL-10168 shielded cable. Figure 3-1 and Figure 3-2 show the pin assignment of remote I/O channels. Figure 3-3 shows pin assignment of MPG channel. Figure 3-4 shows the pin assignments for the 68-pin I/O connector on the PCI-1241/1242. Table 3-1 to Table 3-7 show their I/O connector signal descriptions.

| NC        | 10 | 9 | RIO1_SDOP |
|-----------|----|---|-----------|
| RIO1_SDIP | 8  | 7 | RIO1_SCSP |
| RIO1_CLKP | 6  | 5 | RIO1_GND  |
| RIO1_SDON | 4  | 3 | RIO1_SDIN |
| RIO1_SCSN | 2  | 1 | RIO1_CLKN |

Figure 3.1: J1 Remote I/O Connector Pin Assignments

| Table 3.1: PCI-1241/1242 I/O J1 Conn. Signal Description – Remote I/O |                |           |           |                                                  |
|-----------------------------------------------------------------------|----------------|-----------|-----------|--------------------------------------------------|
| Pin<br>No.                                                            | Signal<br>Name | Reference | Direction | Description                                      |
| 6                                                                     | RIO1_CLKP      | -         | Output    | RI/O Ch. 1 Clock Output +                        |
| 1                                                                     | RIO1_CLKN      | -         | Output    | RI/O Ch. 1 Clock Output -                        |
| 7                                                                     | RIO1_SCSP      | -         | Output    | RI/O Ch. 1 Slave Module Acti-<br>vation Signal + |
| 2                                                                     | RIO1_SCSN      | -         | Output    | RI/O Ch. 1 Slave Module Acti-<br>vation Signal - |
| 8                                                                     | RIO1_SDIP      | -         | Input     | RI/O Ch. 1 Data Input +                          |
| 3                                                                     | RIO1_SDIN      | -         | Input     | RI/O Ch. 1 Data Input -                          |
| 9                                                                     | RIO1_SDOP      | -         | Output    | RI/O Ch. 1 Data Output +                         |
| 4                                                                     | RIO1_SDON      | -         | Output    | RI/O Ch. 1 Data Output -                         |
| 5                                                                     | RIO1_GND       | -         | -         | Ground                                           |
| 10                                                                    | NC             | -         | -         | No Connection                                    |

| NC        | 10 | 9 | RIO2_SDIP |
|-----------|----|---|-----------|
| RIO2_SDOP | 8  | 7 | RIO2_SCSP |
| RIO2_CLKP | 6  | 5 | RIO2_GND  |
| RIO2_SDIN | 4  | 3 | RIO2_SDON |
| RIO2_SCSN | 2  | 1 | RIO2_CLKN |

Figure 3.2: J2 Remote I/O Connector Pin Assignments

| Table 3.2: PCI-1241/1242 I/O J2 Conn. Signal Description – Remote I/O |                |           |           |                                                    |
|-----------------------------------------------------------------------|----------------|-----------|-----------|----------------------------------------------------|
| Pin<br>No                                                             | Signal<br>Name | Reference | Direction | Description                                        |
| 6                                                                     | RIO2_CLKP      | -         | Output    | RI/O Channel 2 Clock Output +                      |
| 1                                                                     | RIO2_CLKN      | -         | Output    | RI/O Channel 2 Clock Output -                      |
| 7                                                                     | RIO2_SCSP      | -         | Output    | RI/O Channel 2 Slave Module<br>Activation Signal + |
| 2                                                                     | RIO2_SCSN      | -         | Output    | RI/O Channel 2 Slave Module<br>Activation Signal - |
| 8                                                                     | RIO2_SDIP      | -         | Input     | RI/O Channel 2 Data Input +                        |
| 3                                                                     | RIO2_SDIN      | -         | Input     | RI/O Channel 2 Data Input -                        |
| 9                                                                     | RIO2_SDO<br>P  | -         | Output    | RI/O Channel 2 Data Output +                       |
| 4                                                                     | RIO2_SDO<br>N  | -         | Output    | RI/O Channel 2 Data Output -                       |
| 5                                                                     | RIO2_GND       | -         | -         | Ground                                             |
| 10                                                                    | NC             | -         | -         | No Connection                                      |

| MPG_VCC  | 10 | 9 | MPG_VCC  |
|----------|----|---|----------|
| MPG_ECZN | 8  | 7 | MPG_ECBN |
| MPG_ECAN | 6  | 5 | MPG_GND  |
| MPG_GND  | 4  | 3 | MPG_ECZP |
| MPG_ECBP | 2  | 1 | MPG_ECAP |

Figure 3.3: J3 MPG connector pin assignments

| Table 3.3: PCI-1241/1242 I/O J3 Conn. Signal Description – MPG Input |                |           |           |                                     |
|----------------------------------------------------------------------|----------------|-----------|-----------|-------------------------------------|
| Pin<br>No.                                                           | Signal<br>Name | Reference | Direction | Description                         |
| 1                                                                    | MPG_ECAP       | -         | Input     | MPG Encoder Input Phase A           |
| 6                                                                    | MPG_ECAN       | -         | Input     | MPEG Encoder Input Phase<br>A/      |
| 2                                                                    | MPG_ECBP       | -         | Input     | MPG Encoder Input Phase B           |
| 7                                                                    | MPG_ECBN       | -         | Input     | MPG Encoder Input Phase B/          |
| 3                                                                    | MPG_ECZP       | -         | Input     | MPG Encoder Input Phase Z           |
| 8                                                                    | MPG_ECZN       | -         | Input     | MPG Encoder Input Phase Z/          |
| 9,<br>10                                                             | MPG_VCC        | MPG_GND   | Output    | +5/12V Output, JP1 jumper selection |
| 4, 5                                                                 | MPG_GND        | -         | -         | Ground                              |

|           |    |    | 1         |
|-----------|----|----|-----------|
| A3 PBN    | 68 | 34 | A2 PBN    |
| A3 PBP    | 67 | 33 | A2 PBP    |
| A3 PAN    | 66 | 32 | A2 PAN    |
| A3_PAP    | 65 | 31 | A2_PAP    |
| A1_PBN    | 64 | 30 | A0_PBN    |
| A1_PBP    | 63 | 29 | A0_PBP    |
| A1_PAN    | 62 | 28 | A0_PAN    |
| A1_PAP    | 61 | 27 | A0_PAP    |
| A3_ECZN   | 60 | 26 | A2_ECZN   |
| A3_ECZP   | 59 | 25 | A2_ECZP   |
| A3_ECBN   | 58 | 24 | A2_ECBN   |
| A3_ECBP   | 57 | 23 | A2_ECBP   |
| A3_ECAN   | 56 | 22 | A2_ECAN   |
| A3_ECAP   | 55 | 21 | A2_ECAP   |
| A1_ECZN   | 54 | 20 | A0_ECZN   |
| A1_ECZP   | 53 | 19 | A0_ECZP   |
| A1_ECBN   | 52 | 18 | A0_ECBN   |
| A1_ECBP   | 51 | 17 | A0_ECBP   |
| A1_ECAN   | 50 | 16 | A0_ECAN   |
| A1_ECAP   | 49 | 15 | A0_ECAP   |
| A3_SERVON | 48 | 14 | A2_SERVON |
| A3_LMT-   | 47 | 13 | A2_LMT-   |
| A3_LMT+   | 46 | 12 | A2_LMT+   |
| A3_HOME   | 45 | 11 | A2_HOME   |
| A1_SERVON | 44 | 10 | A0_SERVON |
| A1_LMT-   | 43 | 9  | A0_LMT-   |
| A1_LMT+   | 42 | 8  | A0_LMT+   |
| A1_HOME   | 41 | 7  | A0_HOME   |
| P_RDY     | 40 | 6  | E_STOP    |
| VEX_GND   | 39 | 5  | VEX       |
| VO_VCC    | 38 | 4  | A3_VO     |
| A2_VO     | 37 | 3  | A1_VO     |
| A0_VO     | 36 | 2  | GND       |
| GND       | 35 | 1  | GND       |
|           |    |    | ŀ         |

Figure 3.4: SCSI-II 68-pin Connector Pin Assignments

| Table 3.4: PCI-1241/1242 I/O Conn. Signal Desc. – DDA Pulse Output |                |           |           |                              |
|--------------------------------------------------------------------|----------------|-----------|-----------|------------------------------|
| Pin<br>No.                                                         | Signal<br>Name | Reference | Direction | Description                  |
| 27                                                                 | A0_PAP         | -         | Output    | Axis 0 Pulse Output Phase A  |
| 28                                                                 | A0_PAN         | -         | Output    | Axis 0 Pulse Output Phase A/ |
| 29                                                                 | A0_PBP         | -         | Output    | Axis 0 Pulse Output Phase B  |
| 30                                                                 | A0_PBN         | -         | Output    | Axis 0 Pulse Output Phase B/ |
| 61                                                                 | A1_PAP         | -         | Output    | Axis 1 Pulse Output Phase A  |
| 62                                                                 | A1_PAN         | -         | Output    | Axis 1 Pulse Output Phase A/ |
| 63                                                                 | A1_PBP         | -         | Output    | Axis 1 Pulse Output Phase B  |
| 64                                                                 | A1_PBN         | -         | Output    | Axis 1 Pulse Output Phase B/ |
| 31                                                                 | A2_PAP         | -         | Output    | Axis 2 Pulse Output Phase A  |
| 32                                                                 | A2_PAN         | -         | Output    | Axis 2 Pulse Output Phase A/ |
| 33                                                                 | A2_PBP         | -         | Output    | Axis 2 Pulse Output Phase B  |
| 34                                                                 | A2_PBN         | -         | Output    | Axis 2 Pulse Output Phase B/ |
| 65                                                                 | A3_PAP         | -         | Output    | Axis 3 Pulse Output Phase A  |
| 66                                                                 | A3_PAN         | -         | Output    | Axis 3 Pulse Output Phase A/ |
| 67                                                                 | A3_PBP         | -         | Output    | Axis 3 Pulse Output Phase B  |
| 68                                                                 | A3_PBN         | -         | Output    | Axis 3 Pulse Output Phase B/ |

| Table 3.5: PCI-1241/1242 I/O Conn. Signal Desc. – Encoder Input |                |           |           |                               |
|-----------------------------------------------------------------|----------------|-----------|-----------|-------------------------------|
| Pin<br>No.                                                      | Signal<br>Name | Reference | Direction | Description                   |
| 15                                                              | A0_ECAP        | -         | Input     | Axis 0 Encoder Input Phase A  |
| 16                                                              | A0_ECAN        | -         | Input     | Axis 0 Encoder Input Phase A/ |
| 17                                                              | A0_ECBP        | -         | Input     | Axis 0 Encoder Input Phase B  |
| 18                                                              | A0_ECBN        | -         | Input     | Axis 0 Encoder Input Phase B/ |
| 19                                                              | A0_ECZP        | -         | Input     | Axis 0 Encoder Input Phase Z  |
| 20                                                              | A0_ECZN        | -         | Input     | Axis 0 Encoder Input Phase Z/ |
| 49                                                              | A1_ECAP        | -         | Input     | Axis 1 Encoder Input Phase A  |
| 50                                                              | A1_ECAN        | -         | Input     | Axis 1 Encoder Input Phase A/ |
| 51                                                              | A1_ECBP        | -         | Input     | Axis 1 Encoder Input Phase B  |
| 52                                                              | A1_ECBN        | -         | Input     | Axis 1 Encoder Input Phase B/ |
| 53                                                              | A1_ECZP        | -         | Input     | Axis 1 Encoder Input Phase Z  |
| 54                                                              | A1_ECZN        | -         | Input     | Axis 1 Encoder Input Phase Z/ |
| 21                                                              | A2_ECAP        | -         | Input     | Axis 2 Encoder Input Phase A  |
| 22                                                              | A2_ECAN        | -         | Input     | Axis 2 Encoder Input Phase A/ |
| 23                                                              | A2_ECBP        | -         | Input     | Axis 2 Encoder Input Phase B  |
| 24                                                              | A2_ECBN        | -         | Input     | Axis 2 Encoder Input Phase B/ |
| 25                                                              | A2_ECZP        | -         | Input     | Axis 2 Encoder Input Phase Z  |
| 26                                                              | A2_ECZN        | -         | Input     | Axis 2 Encoder Input Phase Z/ |
| 55                                                              | A3_ECAP        | -         | Input     | Axis 3 Encoder Input Phase A  |
| 56                                                              | A3_ECAN        | -         | Input     | Axis 3 Encoder Input Phase A/ |
| 57                                                              | A3_ECBP        | -         | Input     | Axis 3 Encoder Input Phase B  |
| 58                                                              | A3_ECBN        | -         | Input     | Axis 3 Encoder Input Phase B/ |
| 59                                                              | A3_ECZP        | -         | Input     | Axis 3 Encoder Input Phase Z  |
| 60                                                              | A3_ECZN        | -         | Input     | Axis 3 Encoder Input Phase Z/ |

| Table 3.6: PCI-1241/1242 I/O Connector Signal Description – Local I/O |             |           |           |                                                 |
|-----------------------------------------------------------------------|-------------|-----------|-----------|-------------------------------------------------|
| Pin<br>No.                                                            | Signal Name | Reference | Direction | Description                                     |
| 7                                                                     | A0_HOME     | VEX_GND   | Input     | Axis 0 Home Sensor Input                        |
| 8                                                                     | A0_LMT+     | VEX_GND   | Input     | Axis 0 + Direction Limit Input                  |
| 9                                                                     | A0_LMT-     | VEX_GND   | Input     | Axis 0 - Direction Limit Input                  |
| 10                                                                    | A0_SERVON   | VEX_GND   | Output    | Axis 0 Servo On Output                          |
| 41                                                                    | A1_HOME     | VEX_GND   | Input     | Axis 1 Home Sensor Input                        |
| 42                                                                    | A1_LMT+     | VEX_GND   | Input     | Axis 1 + Direction Limit Input                  |
| 43                                                                    | A1_LMT-     | VEX_GND   | Input     | Axis 1 - Direction Limit Input                  |
| 44                                                                    | A1_SERVON   | VEX_GND   | Output    | Axis 1 Servo On Output                          |
| 11                                                                    | A2_HOME     | VEX_GND   | Input     | Axis 2 Home Sensor Input                        |
| 12                                                                    | A2_LMT+     | VEX_GND   | Input     | Axis 2 + Direction Limit Input                  |
| 13                                                                    | A2_LMT-     | VEX_GND   | Input     | Axis 2 - Direction Limit Input                  |
| 14                                                                    | A2_SERVON   | VEX_GND   | Output    | Axis 2 Servo On Output                          |
| 45                                                                    | A3_HOME     | VEX_GND   | Input     | Axis 3 Home Sensor Input                        |
| 46                                                                    | A3_LMT+     | VEX_GND   | Input     | Axis 3 + Direction Limit Input                  |
| 47                                                                    | A3_LMT-     | VEX_GND   | Input     | Axis 3 - Direction Limit Input                  |
| 48                                                                    | A3_SERVON   | VEX_GND   | Output    | Axis 3 Servo On Output                          |
| 6                                                                     | E_STOP      | VEX_GND   | Input     | Emergency Stop<br>(for all axes)                |
| 40                                                                    | P_RDY       | VEX_GND   | Output    | Position Ready Output                           |
| 5                                                                     | VEX         | VEX_GND   | Input     | External Power (24VDC) for Local Digital Output |
| 39                                                                    | VEX_GND     | -         | -         | Ground for Local Digital Out-<br>put            |

| Table 3.7: PCI-1241 I/O Conn. Signal Desc. – Voltage Output & Others |                |           |           |                         |
|----------------------------------------------------------------------|----------------|-----------|-----------|-------------------------|
| Pin No.                                                              | Signal<br>Name | Reference | Direction | Description             |
| 36                                                                   | A0_VO          | GND       | Output    | Axis 0 Voltage Output   |
| 3                                                                    | A1_VO          | GND       | Output    | Axis 1 Voltage Output   |
| 37                                                                   | A2_VO          | GND       | Output    | Axis 2 Voltage Output   |
| 4                                                                    | A3_VO          | GND       | Output    | Axis 3 Voltage Output   |
| 38                                                                   | VO_VCC         | GND       | Output    | +5V Output (500mA max.) |
| 1, 2, 35                                                             | GND            | -         | -         | Ground                  |

Note: Pin 36, 3, 37, 4 are provided by PCI-1241 only

#### 3.2 Voltage Output Connection (PCI-1241 only)

PCI-1241 supports 4-axis voltage output channels for servo driver control. PCI-1241 provides proportional-type close loop control mode, and each axis can be configured as close loop control mode or not independently.

#### 3.2.1 Voltage Output Specifications

- Resolution: 16 bits
- Power on value: 0V
- External load: must be over 2K
- Output range: ±10V maximum

#### 3.2.2 Wiring Consideration

The follows is the wiring considerations and Figure 3-5 shows wiring diagram between PCI-1241 and velocity-type SERVO MOTOR DRIVER.

Four voltage output channels of PCI-1241 are A0\_VO, A1\_VO, A2\_VO and A3\_VO. These four channels are velocity command output for connecting with Vcmd input channels of SERVO MOTOR DRIVER accordingly.

Be noted that PCI-1241 ground channel GND must be connected to ground pin of SERVO MOTOR DRIVER.

The motor encoder signal of SERVO MOTOR DRIVER (A/B/Z signals) must be connected back to PCI-1241 in DIFFERENTIAL form. It's recommended that the three sets of singles A, A/, B, B/ and Z, Z/ are suggested using twisted pair cable to reduce common mode noise. In addition, as shown in Figure 3-5 the shield net is used to reduce the interference of electromagnet.

Connect one side of the shield net to the external housing of SCSI-II 68pin connector (connected to PC frame ground) and the other side to SERVO MOTOR DRIVER FG (Frame Ground). It helps to make sure that Frame Ground of both PC and SERVO MOTOR DRIVER has connected together to the same field ground.

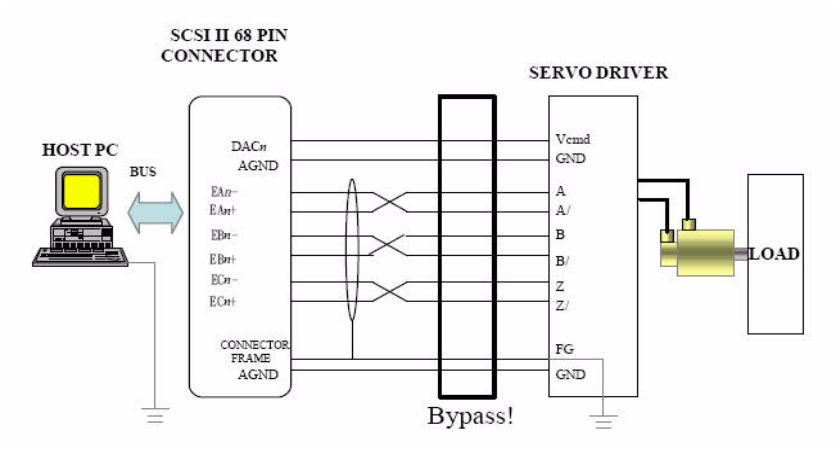

Figure 3.5: Wiring Diagram between PCI-1241 and Servo Motor Driver

#### 3.3 Pulse Output Connection

PCI-1241/1242 supports 4-axis pulse output channels for pulse-type servo motor driver and stepping motor driver control.

#### **Pulse Output Specifications**

• Differential signal transmission method.

Refer to Figure 3-6. A transmitter will convert the input signal X into X and X/ before outputting, and a receiver will compare the X and X/ inputs to obtain Y. Its truth table is shown in Figure 3-7. The advantage of using the differential signal transmission method is that it eliminates common mode noise. Please note that the reference point for the transmitter and the receiver must be connected to prevent current leakage from damaging the sending and receiving end due to potential differences.

• Pulse output format.

A/B Phase, CW/CCW, Pulse/Direction (please refer to Figure 3-7). In A/B Phase mode, the encoder input signal can also be multiplied by 0 (input forbidden), 1, 2 or 4 times.

- A\*\_ECAP and A\*\_ECBP channels support polarity reversion.
- A\*\_ECAP and A\*\_ECBP channels support interchange function.
- Line driver: MC3487, output with 5V differential method.

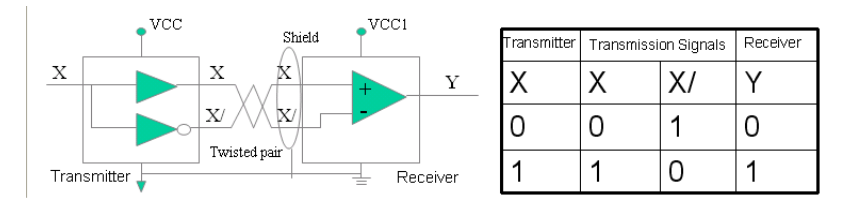

Figure 3.6: Differential Signal Transmission Method

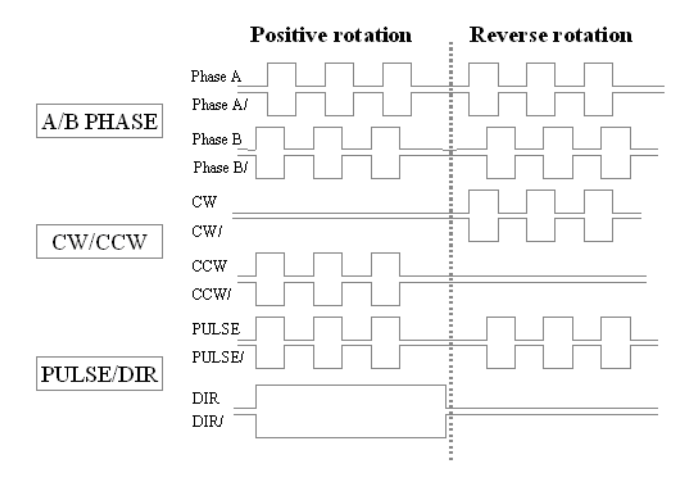

Figure 3.7: Pulse Output Format

#### Wiring Considerations

The following is the wiring considerations, and Figure 3-8 shows the wiring diagram between PCI-1241/42 and the pulse-type servo motor driver and stepping motor driver.

- The four pulse output channels of PCI-1241/42 are A\*\_PAP, A\*\_PAN, A\*\_PBP and A\*\_PBN. These channels are pulse command outputs for connecting with P+, P+/, P- and P-/ channels of the pulse-type servo motor driver / stepping motor driver accordingly, as shown in Figure 3-8.
- Be noted that PCI-1241/42 ground channel GND must be connected to the ground pin of the motor driver.
- It's recommended to use twisted wires with shielding mesh for signal transmission.
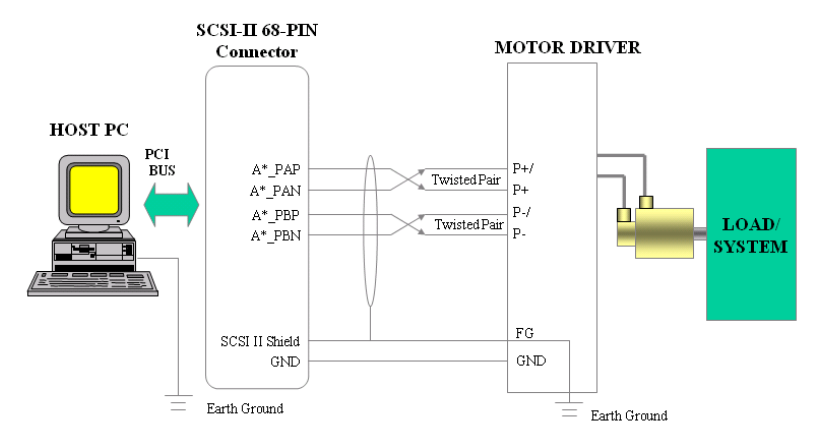

Using one axis as example, others follow likewise, where \*=0~3

Figure 3.8: Wiring Diagram Between PCI-1241/42 and Pulse-Type Driver

## 3.4 Local Input Connection

PCI-1241/42 provides 13 dedicated input channels. There are four types of local input channels:

- 4-channel Positive-direction Limit Switch Inputs - A0\_LMT+, A1\_LMT+, A2\_LMT+, and A3\_LMT+.
- 4-channel Negative-direction Limit Switch Signal A0\_LMT-, A1\_LMT-, A2\_LMT-, and A3\_LMT-.
- 4-channel Home Sensor Inputs - A0\_HOME, A1\_HOME, A2\_HOME, and A3\_HOME.
- 1-channel Emergency Stop Input - E\_STOP

#### **Local Input Specifications**

- Active (Logic 0 in real hardware signal) when input voltage is between 18 V and 30 V
- Inactive (Logic 1 in real hardware signal) when input voltage is between 0 V and 1 V
- 2500 VDC isolation protection
- The response time of the circuitry is 3 µsec because of the delay of photo coupling and the RC filter.

#### **Emergency Input**

If an emergency stop occurs (value is 1), pulse outputs will be disabled, voltage output values become 0 V and PCI-1241/42's built-in LATCH will latch the status of the emergency stop channel.

#### **Bouncing State**

When the mechanical switch in Figure 3-9 is turned from "Open" to "Close", the switch will generate a bouncing state. At this time the reading value will oscillate between 0 and 1. When bounce ends, the switch conducts and the status becomes ACTIVE. On the other hand, when the mechanical switch is turned from "Close" to "Open", the bouncing state lasts only for a short while

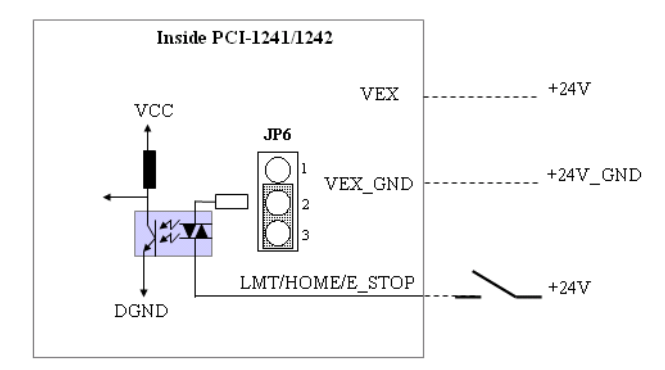

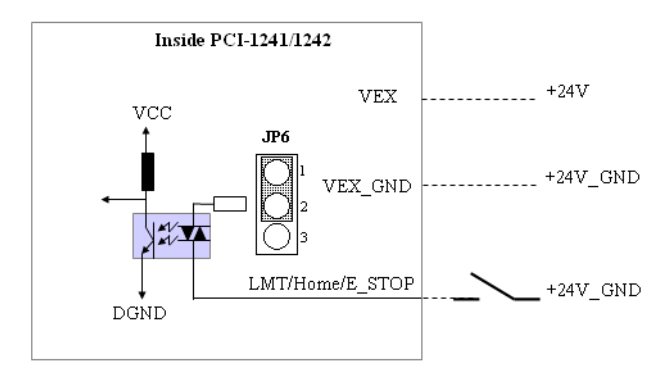

Figure 3.9: Local Input Wiring Diagram

# 3.5 Local Output Connection

PCI-1241/42 provides 5 dedicated output channels, and Figure 3-10 shows wiring diagram of local output channels. There are two types of local output channels:

- 4-channel Servo On Outputs A0\_SERVON, A1\_SERVON, A2\_SERVON, and A3\_SERVON.
- 1-channel Position Ready Output P\_RDY.

#### **Local Output Specifications**

- Output voltage: Open collector  $5 \sim 40$  VDC
- Sink current: 100mA max. / channel; 500mA max. total
- 2500VDC isolation protection

#### **Output Type**

PCI-1241/42 output channels are all open collectors. When the output signal value is "0", an open collector channel is in "ON" state and the load is activated. When the output signal value is "1", an open collector channel is in "OFF" state.

#### **Driving Capability**

Maximum driving capability of each output load of each channel is 100 mA and overall maximum driving capability is 500 mA.

Warning: DO NOT connect the 24 V power to output channels directly when there is no load. This will damage the board!

#### **Connecting RELAY**

When the load is a RELAY, it's not necessary for you to connect an external diode to absorb pulse noise because there is an instant over voltage protection diode onboard.

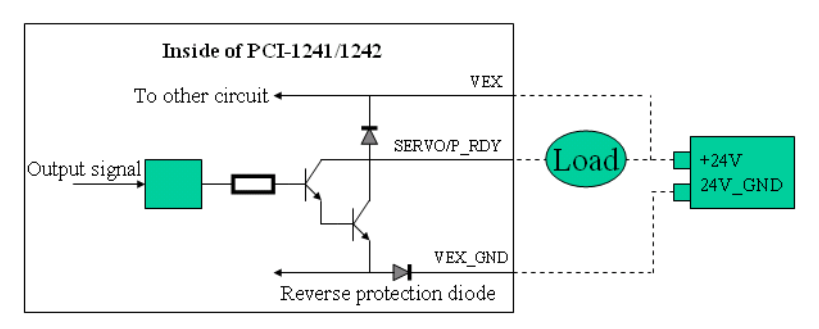

Figure 3.10: Local Output Wiring Diagram

# 3.6 Local I/O Wiring Example

In this section, it shows a local I/O wiring example of PCI-1241/42 that helps you to setup a system quickly. Figure 3-8 and Figure 3-9 show examples of PCI-1241/42 local I/O wiring diagram of axis one. In the example, all input channels are configured as source type. (Short pin 1 and pin 2 of JP6).

• Please refer to A zone:

When the first axis moves through the limit switch (LS\_A1\_LMT+), the RELAY (indicated as R\_A1\_LMT+) will be activated. At this time, the NORMAL OPEN switch (R\_A1\_LMT+)(in zone B) will close and enable the current to flow into the A1\_LMT+ point on the SCSI-II 68-pin connector. Now, the reading of A1\_LMT+ on PCI-1241/42 will change from 1 to 0.

#### Internal PCI-1241/1242

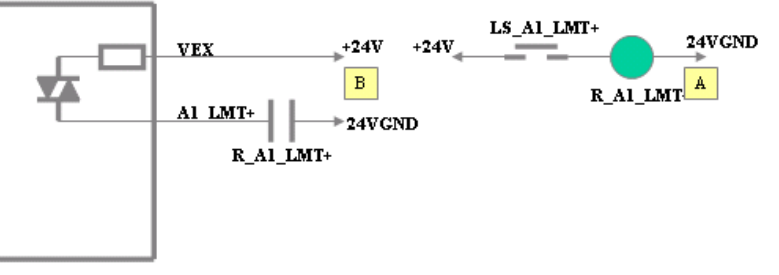

• For the same reason as above, zone C and zone D are for the negativedirection limit switch (LS\_A1\_LMT-). Zone E and zone F are for the home limit switch (LS\_A1\_HOME).

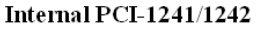

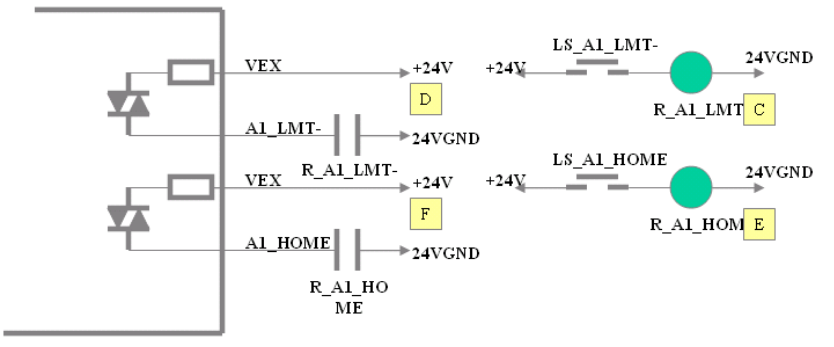

- G and H zones: When the servo-ON signal of the first axis (A1\_SERVON) is changed from 1 to 0, the open collector output stage is conductive, allowing current to flow through it and enable driver to servo-on. (For the definition of SERVO On please refer to the SERVO MOTOR DRIVER manual).
- Zone I is the 24 VDC power for wiring on-site. Beware that if more than two 24 V power sources are used they must have common ground. In addition, the conducting wire should be thick enough to avoid excessive voltage drops resulting in errors

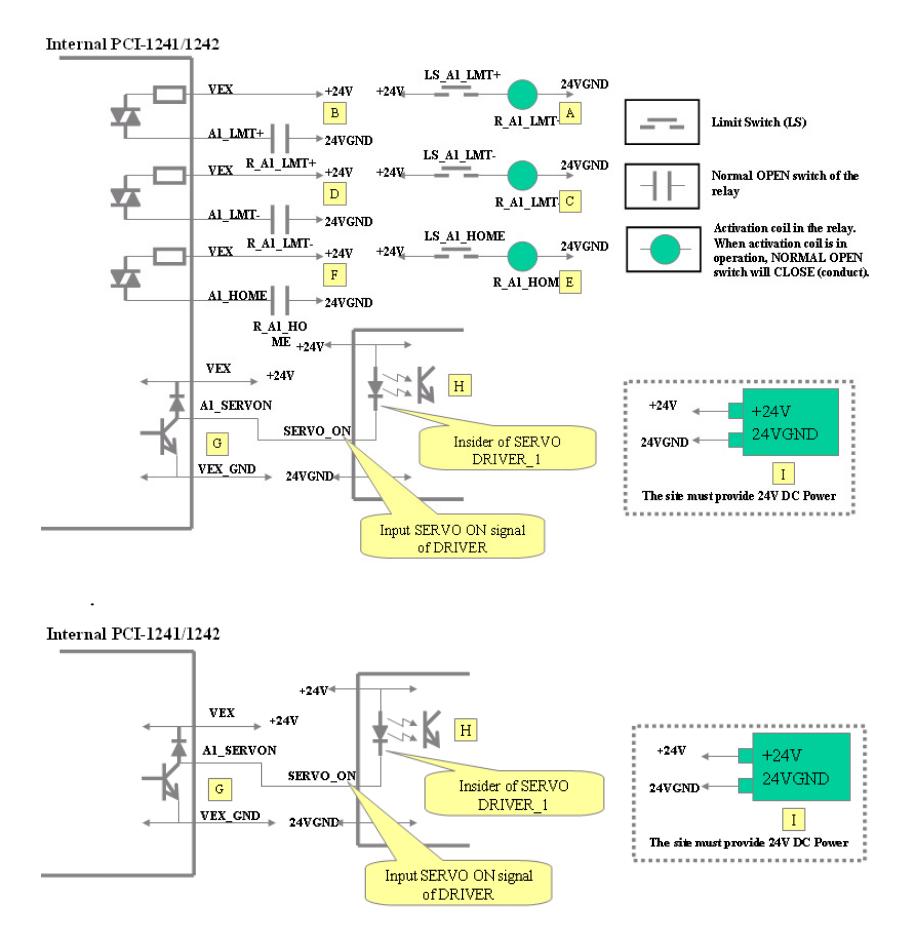

Figure 3.11: Local I/O Wiring Example of Axis One (I)

• Zone J: Under normal conditions the emergency stop switch is CLOSED. Therefore, a current loop forms in the E\_STOP circuit. At this time, the reading of E\_STOP is 0 and the RELAY(R\_E\_STOP) is activated. When the E\_STOP switch is pressed down, the input current loop cuts off. The signal value of E\_STOP becomes 1 and PCI-1241/ 1242 will disable pulse output and make the output of DAC become 0 V.

Caution: The E\_STOP function is disabled when JP5 (E\_STOP) is shorted. (Default: JP5 short). For emergency stop function works properly, it is necessary to remove the jumper on JP5 (E\_STOP).

- Zone K: The software can use P\_RDY point (position ready) to communicate with a peripheral circuit to inform that the software state is ready. Using P\_RDY, the P\_RDY value in PCI-1241/1242 software should be changed from 1 to 0.
- Zone L: NFB (No Fuse Break for 110 or 220 VAC).
- Zone M: Controllable electromagnetic contactor. The control activation coil is labeled MC.
- Zone N: The ALARM signal of SERVO MOTOR DRIVER.
- Zone O: In zone J, if the E\_STOP switch is not pressed down, the linked switch R\_E\_STOP is closed. In zone K, if the system outputs a POSITION READY signal, the linked switch R\_P\_RDY is closed. In zone N, if the driver operates normally, the linked switch ALARM is opened. If the above conditions are all hold and the SERVO ON switch is closed, the current loop in Zone O holds and relay MR is activated. It makes the linked switch MR in zone P closed and then the control coil MC of the magnetic contact M is activated. Finally the magnetic contact M is closed and the power to the driver is linked.

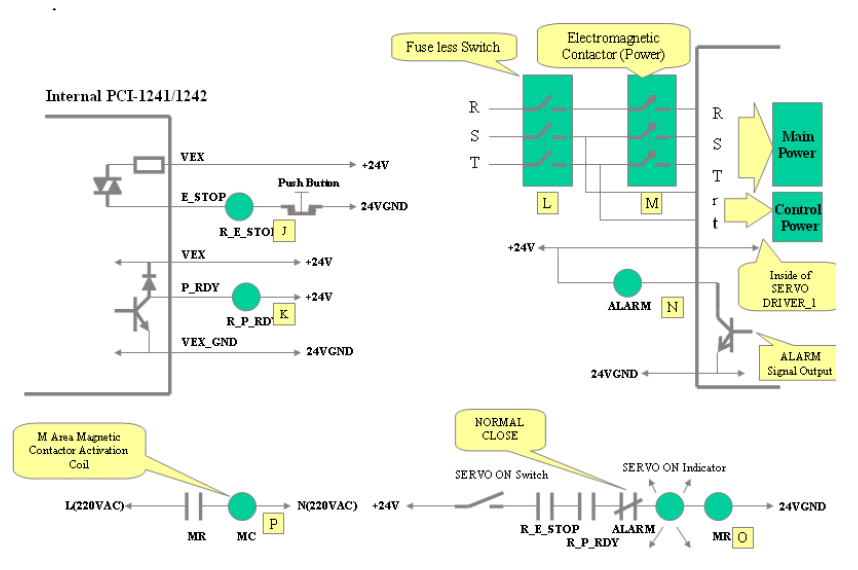

Figure 3.12: Local I/O Wiring Example of Axis One (II)

# 3.6.1 MPG Encoder Input Connection

In PCI-1241/1242, we provide 5 encoder input channels. Four encoder input channels are for the MOTOR DRIVER connection, and the 5th encoder input channel is specially designed for the manual pulse generator (MPG) device connector. There is an on-board 10-pin simple horn male connector (J3) on PCI-1241/1242. For PCI-1241/1242, we offer accessories such as a conversion bracket with flat cable. One side of the flat cable is a 10-pin simple horn female connector for connecting to the J3 on PCI-1241/1242. The other end of the flat cable is a DB-9 male connector for connecting to external MPG devices. Figure 3-13 shows the pin assignment of the DB-9 male connector on the conversion bracket and Figure 3-14 shows its wiring diagram.

Pin 9 MPG\_VCC is a power pin that provides +5V or +12V power output selected by jumper JP1 and has a fuse protected design.

Fuse specifications:

- · 0.5A Normal, Imax: 40A, Vmax: 13V
- · Time-to-Trip: 0.002sec@40A, 100sec@1A

PCI-1241/1242 User Manual

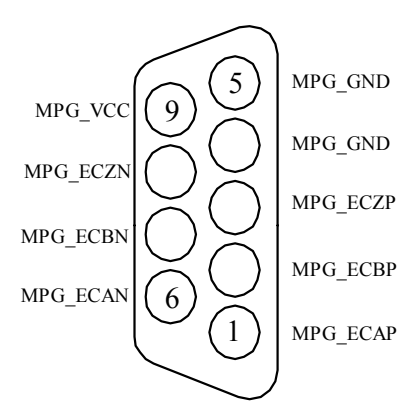

Figure 3.13: MPG Encoder Input DB-9 Connector Pin Assignment

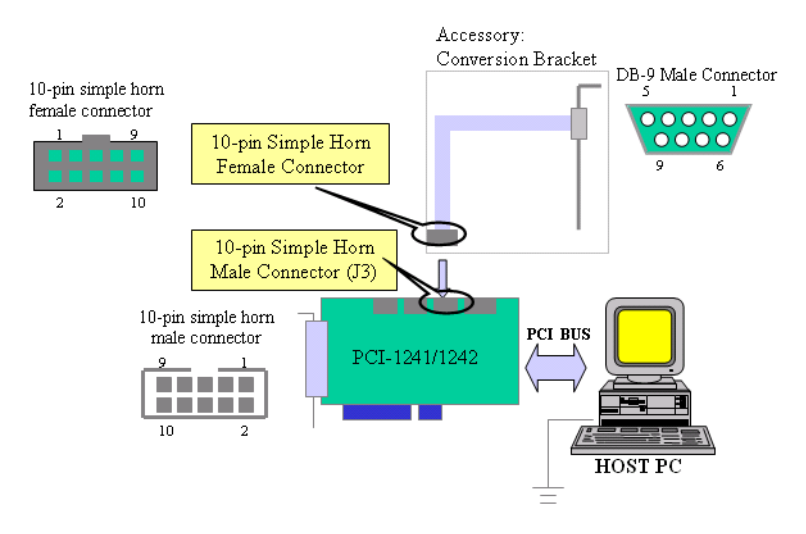

Figure 3.14: MPG Encoder Input Wiring Diagram

# 3.6.2 Remote I/O Connection

In PCI-1241/42, we provide capability to connect to the PCLD-8241 remote I/O module. The remote I/O module PCLD-8241 is designed to save wiring. The wiring cable between PCI-1241/42 and PCLD-8241 is a DB-9 serial cable. PCI-1241/42 supports one PCLD-8241 module.

PCLD-8241 has 64 channels of isolated digital inputs and 64 channels of isolated digital outputs. For PCI-1241/42, we offer a conversion bracket accessory with flat cable for remote I/O wiring. Figure 3-15 shows the pin assignment of DB-9 male connector on a conversion bracket and Figure 3-16 shows the wiring diagram.

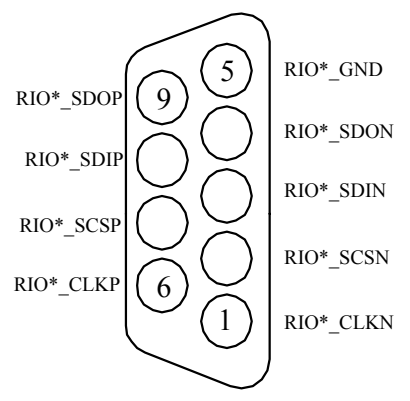

Figure 3.15: Remote I/O DB-9 Connector Pin Assignment

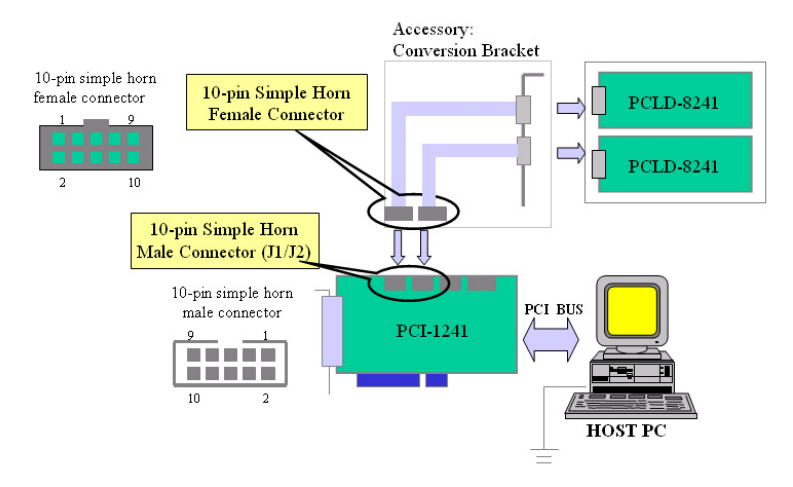

Figure 3.16: Remote I/O Wiring Diagram in PCI-1241

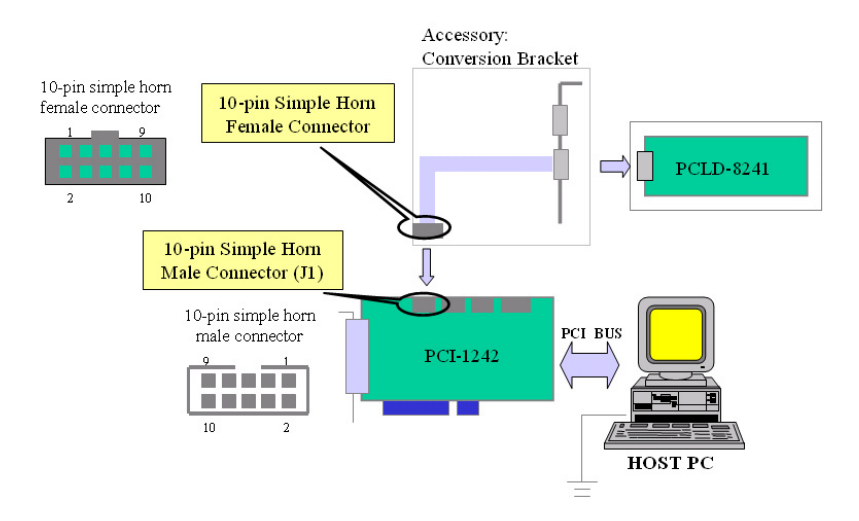

Figure 3.17: Remote I/O Wiring Diagram in PCI-1242

# 3.6.3 Field Wiring Considerations

When you use the PCI-1241/42 motor control card to connect with motor drivers, noises in the environment might significantly affect the accuracy of your control if due cautions are not taken. The following measures will be helpful to reduce possible interference running signal wires between signal sources and the PCI-1241/42.

- The signal cables must be kept away from strong electromagnetic sources such as power lines, large electric motors, circuit breakers or welding machines, since they may cause strong electromagnetic interference. Keep the analog signal cables away from any video monitor, since it can significantly affect a data acquisition system.
- If the cable travels through an area with significant electromagnetic interference, you should adopt individually shielded, twisted-pair wires as the analog input cable. This type of cable has its signal wires twisted together and shielded with a metal mesh. The metal mesh should only be connected to one point at the signal source ground.
- Avoid running the signal cables through any conduit that might have power lines in it.
- If you have to place your signal cable parallel to a power line that has a high voltage or high current running through it, try to keep a safe distance between them. Or you should place the signal cable at a right angle to the power line to minimize undesirable effects.
- The signals transmitted on the cable will be directly affected by the quality of the cable. In order to ensure better signal quality, we recommend that you use the PCL-10168 shielded cable.

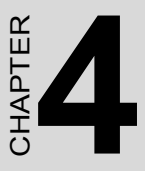

# **Configuration Utility**

This chapter provides information on the configuration utility for PCI-1241 and PCI-1242.

Sections include:

- Utility Main Page
- Select Device
- Set Parameters
- Initializing the Card
- Servo On
- Operate Motor
- Remote I/O Page
- Motion Profile

# **Chapter 4 Configuration Utility**

The Configuration Utility is designed for easy installation, configuration, and diagnosis of PCI-1261, PCI-1242, and PCI-1241. With the configuration utility you can set mechanical parameters, electric parameters, and home modes in the parameter table. Some basic motion functions can be operated in the utility, such as line, arc, circle, jog, and home.

You can also find digital input points status easily in the utility. Furthermore, the remote IO and motion profile functions are also implemented in this software package. In following sections, all the functions will be introduced one by one.

# 4.1 Utility Main Page

In the main page the operations are categorized as Motion, Jog, Home, DI indicators, Message box, Properties table and operation buttons.

| PCI-1241_42_61 Motion Uti   | lity                           |                   |              |                                                                                                    |                                                                                                    |
|-----------------------------|--------------------------------|-------------------|--------------|----------------------------------------------------------------------------------------------------|----------------------------------------------------------------------------------------------------|
|                             |                                |                   | 1007         | Card is not initialize                                                                                                    | d DLL Ver. : 4.5                                                                                                    |
|                             |                                |                   | Tran 1       | Coor. Mode                                                                                                    | Unit                                                                                                    |
|                             | PCI-124                        | 1 / 42 / 61 🕴     |              | Relative                                                                                                    | mm                                                                                                    |
|                             | ode : Pulse Command C          | ard Type : Unknow | vn Device    | Cur. Pos.                                                                                                    | 🦳 pulse 🌘 mm                                                                                                    |
| Motion Command              |                                |                   |              | X : 0                                                                                                    | U : 0                                                                                                    |
| Command : Line              | <ul> <li>Speed : 10</li> </ul> | mm/sec            | Ratio : 50 % | Y : 0                                                                                                    | V : 0                                                                                                    |
| estination (mm)             |                                |                   |              | Z:0                                                                                                    | W : 0                                                                                                    |
| V. 12 V. 10                 | 7.8 11.6                       | 17 . 4            | w. 2         | Encoder Counte                                                                                                    | r (x4)                                                                                                    |
| A. 112 T. 10                | 2.10 0.10                      | v .  4            | W . ]2       | X : 0                                                                                                    | U:0                                                                                                    |
| eterence (mm)               |                                |                   | Continue     | Y : 0                                                                                                    | V : 0                                                                                                    |
| <b>X</b> · 10 <b>V</b> · 10 | Z: 10 G CW C                   | COW               | Committee    | Z:0                                                                                                    | W:0                                                                                                    |
|                             |                                | Run Run           | stop         | Current Velocity                                                                                                    | (mm/sec)                                                                                                    |
| Jog                         |                                |                   |              | Feed Rate : 000                                                                                                    | (mm/sec)                                                                                                    |
| Unit : mm 👻                 |                                |                   |              | X:0                                                                                                    | U:0                                                                                                    |
| Sneed: 50 %                 | X + Y + Z                      | + U+              | V + W +      | Y:0                                                                                                    | V:0                                                                                                    |
| speed. 76                   | X - Y - Z                      | - U-              | V - W -      | Z:0                                                                                                    | W:0                                                                                                    |
| Offset : 1                  |                                |                   |              | System                                                                                                    | Settings                                                                                                    |
| Home                        |                                |                   |              | Max Speed                                                                                                    | HW. Pulse                                                                                                    |
| Order                       |                                |                   |              | 3000.000                                                                                                    | 0                                                                                                    |
| ¥.0 ¥.0                     | 7.0                            | O                 |              | High Limitation                                                                                                    | Low Limitition                                                                                                    |
| <b>x</b> . ]° <b>1</b> . ]° | 2.10                           | v . ]•            | w.lo         | 100000                                                                                                    | -10000                                                                                                    |
| Enable                      |                                |                   | 1 Stop 1     | Command Index                                                                                                    | (:0                                                                                                    |
| ▼X ▼Y □Z                    | EU EV E                        | W                 |              | Go Home Flag :                                                                                                    | 0                                                                                                    |
| Iome Sensor                 | - + Limit Switch               | - Limit S         | witch        |                                                                                                    |                                                                                                    |
| K Y Z U V W                 | XYZUV                          | W X Y             | ZUVW         | Select                                                                                                    | Device                                                                                                    |
|                             | 00000                          | 0 0 0             | 0000         | Initialize                                                                                                    | Close Card                                                                                                    |
|                             |                                |                   |              | Parameters                                                                                                    | Reset                                                                                                    |
|                             |                                |                   |              | and the second second se | and the second second s |
|                             |                                |                   |              | Servo On                                                                                                    | Remote I/O                                                                                                    |

Figure 4.1: Configuration Utility Main Page

You can start with the operation buttons in the lower-right corner. The operation flow chart is as follows:

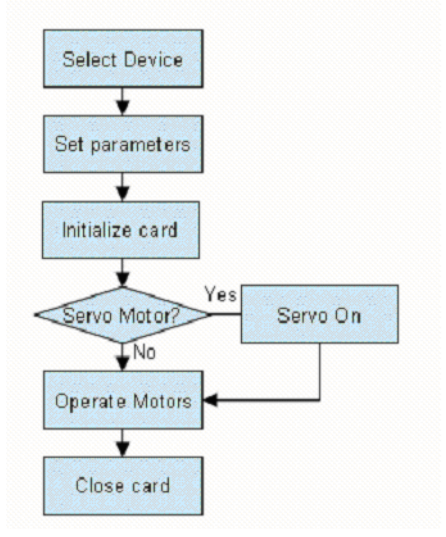

Figure 4.2: Utility Operation Flow Chart

## 4.2 Select Device

When users press the "Select Device" button, a new dialog box will popup. In the dialog box, all the installed PCI-1241/1242/1261 cards are listed, and you can pick one for configuration and operation. If more than one motion card is installed, you can still identify the cards via the "Card Index" and descriptions. The Card Index is an index code store in the card's firmware, and can be programmed by the "Card Index Manager".

| Select Motion Device                                              |
|-------------------------------------------------------------------|
| Installed PCI-1241/42/61 Devices                                  |
| >> Card Index = 11, PCI_1261 Motion Card (P Command)              |
|                                                                   |
|                                                                   |
|                                                                   |
|                                                                   |
| Selected Device Card Index = 11, PCI_1261 Motion Card (P Command) |
|                                                                   |
|                                                                   |
| OK Cancel                                                         |

Figure 4.3: Select Device Dialog Window

# 4.3 Set Parameters

There are a total of four pages in the parameter-setting window. They are categorized as "Mechanism", "General/PtP Motion", "System", and "Home".

#### 4.3.1 Mechanism Configuration

Advantech provides a convenient tool design the moving patterns in physical units, like mm, or mm/s. Define the entire mechanical factor in the "Mechanism" page, and then use the physical units directly when calling the API.

| Parameter Setting                                               |
|-----------------------------------------------------------------|
| Mechanism   General/PtP Motion   System   Home                  |
| Axis : X-Axis Max. Speed : 3000 mm/sec                          |
| X-Axis Parameter                                                |
| Pos. Direction : Direct to Encoder                              |
| RPM: 3000 Rev/Min PPR: 1200 Pulse/Rev                           |
| Gear Ratio : 1 Pitch : 12 mm/Rev                                |
| _Software Limit                                                 |
| + Limit : 100000 mm - Limit : -10000 mm                         |
| + Limit Offset : 5 mm - Limit Offset : 5 mm                     |
| Encoder                                                         |
| Encoder Type : A/B  AB Phase Swap : No                          |
| A Phase : No  B Phase : No C Phase : No                         |
| Driver-                                                         |
| Pulse Mode : CW/CCW  Pulse Width : 100 X 0.000025ms P Gain : 40 |
| Hardware Limit Mode                                             |
| + Limit: Normal Open - Limit: Normal Open                       |
|                                                                 |
| 確定 取消 套用(A) 説明                                                  |

Figure 4.4: Mechanism Configuration Page

PCI-1241/1242 User Manual

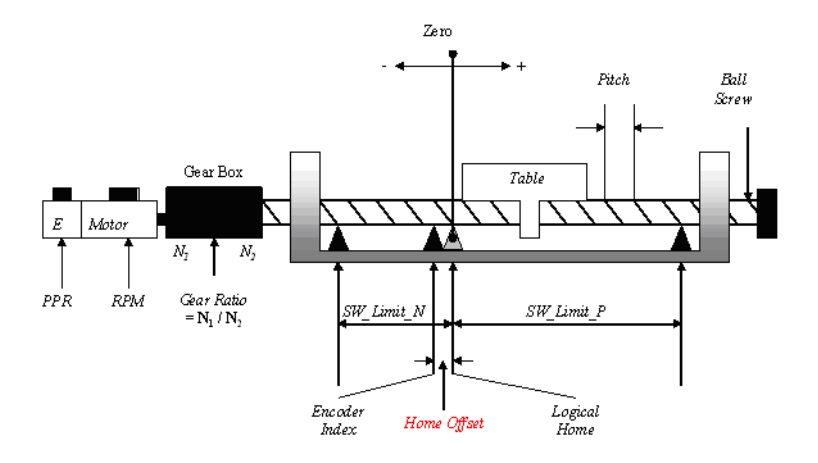

Figure 4.5: Mechanical Parameter Definition

Following are introductions of each parameter:

Axis: Defines which axis the parameters will affect.

**Max. Speed**: The maximum moving speed of the object driven by the motor. For example, if the motor is driving a table, you can define the maximum speed here for safety considerations. And the DLL driver will check every output command to make sure the table does not exceed this speed.

**Mechanical**: In this area you can define the parameters of the motor, encoder, gear box or ball screw. With the parameters, the DLL driver will be able to translate the physical units into pulse commands. Please refer to figure 4-5 for details.

| Pos. Direction : | Direct to End | coder   |            | -         |
|------------------|---------------|---------|------------|-----------|
| RPM :            | 3000          | Rev/Min | PPR : 1200 | Pulse/Rev |
| Gear Ratio :     | 1             |         | Pitch : 12 | mm/Rev    |

**Software Limit**: Besides the hardware limitation switch, PCI-1241/42 also provides a software limit as the secondary safety factor. If the software limit was reached the motion card will stop outputting commands.

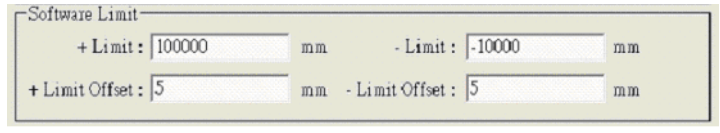

**Encoder**: There are three types of encoders that can be defined here. They are A/B phase type, CW/CCW type, and Pulse/Direction type. Also if the pulse phase was inversed you could also define that here.

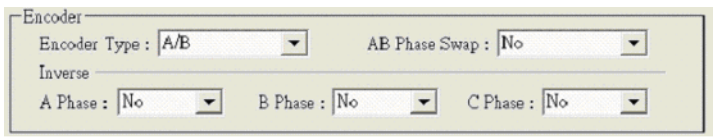

**Driver**: The motor driver's specifications can be input here. You can define the motion card's pulse output mode according to the motor driver types. PCI-1241/42 supports CW/CCW, A/B and Pulse/Direction output modes. You can even choose no pulse output for simulation purposes. "Pulse Width" defines the pulse type motion card's high-level width of output pulse.

"P gain" is only used for voltage type motion cards, like PCI-1241. Its default value is 40.

| Driver-               |                                |             |
|-----------------------|--------------------------------|-------------|
| Pulse Mode : CW/CCW 💌 | Pulse Width : 100 X 0.000025ms | P Gain : 40 |

**Hardware Limit Mode**: In this column you can set the limit switch type according to the physical limit switch. It can be normal open, normal close, or not check. If the mode was set as "not check" here, the limit switch status will not be updated even when acquiring with API.

| T 1 and a second | Maxmal Ones  | _ | T 1 - 14  | Manual Ones  | _ |
|------------------|--------------|---|-----------|--------------|---|
| Limit:           | Inormal Open | • | - Limit : | Ivormal Open | • |

# 4.3.2 General/PtP Motion Configuration

In this page, you can define the motion characteristics for point-to-point movement.

Unit: The applied length unit. It can be in millimeters (mm) or inches.

**Coordination Mode**: The type of coordinate system is set here. It can be a relative coordinate or absolute coordinate system.

**Acceleration Curve and Time**: The acceleration curve can be T Pattern or S Pattern. For a detailed explanation of acceleration patterns, please refer to the software manual's chapter 2.

Acceleration time defines the total accelerated time interval of every point-to-point movement.

**Deceleration Curve & Time**: The Deceleration curve can be T Pattern or S Pattern. For a detailed explanation of deceleration patterns, please refer to the software manual's chapter 2.

Deceleration time defines the total accelerated time interval of every point-to-point movement.

**Path Blending**: Enable or disable path blending. Please refer to software manual chapter 2 for the definition of path blending.

**In Position**: Enable or disable in position. This setting is for PCI-1241 only. Please refer to the software manual's chapter 2 for the definition of 'In Position'.

**Software Limit Check**: You can enable the software limit function for each axis by checking the corresponding check box.

**Hardware Limit Check**: The check box here will enable or disable the software checking to the limit switch input points.

| Parameter Setting                         |                                |
|-------------------------------------------|--------------------------------|
| Mechanism General/PtP Motion System   Hor | ae                             |
| Unit : mm                                 | Coordinate Mode : Relative     |
| Acceleration Curve : T Pattern            | Deceleration Curve : T Pattern |
| Acceleration Time : 100 ms                | Deceleration Time : 100 ms     |
| Path Blending : Disable                   | In Position : Disable          |
| Software Limit Check                      |                                |
| 🗌 X Axis 🗌 Y Axis 🔲 Z Axi                 | s 🔽 U Axis 🔽 V Axis 🔽 W Axis   |
| -Hardware Limit Check                     | L                              |
| ✓ Check Limit Switch                      |                                |

Figure 4.6: General/PtP Configuration Page

## 4.3.3 System Configuration

Some important system parameters are defined in this page.

**Interpolation Time**: Since a software driver calculates the interpolation of PCI-1241/42, the interpolation time defines how often the motion card will raise interpolation requests to the CPU of the system. If users set the interpolation time to be smaller, the velocity profile will be smoother. However, that will also consume more CPU resources. Generally, 10 ms is recommended for most applications.

**Command Mode**: This setting is only for PCI-1241, which can be set as pulse output or voltage output. For PCI-1242 and PCI-1261, it has to be "Pulse Command".

| Parameter Setting                    |                       |      |    |
|--------------------------------------|-----------------------|------|----|
| Mechanism   General/Pth              | Motion System         | Home | 1  |
| Interpolation Time<br>Command Mode : | : 🗐<br> Pulse Command | •    | ms |

Figure 4.7: System Configuration Page

# 4.3.4 Home Configuration

In this page, you can set every detailed parameter related to the home function. With well-defined parameters, moving objects can reach their home precisely when requested.

**Home mode**: PCI-1241/42 provides different home modes to fulfill different needs. There are overall fourteen home modes, from mode0 to mode13. Please refer to appendix C for further details.

**Sensor mode**: Here the electrical types of home sensors are defined. It can be normal open or normal close.

**Direction**: Use this setting to set the initial direction to move towards when the home command is issued. 0 means positive direction and 1 means negative direction.

**Index Count**: Used in home mode 2, 3, 4, 7, 8, 10, 11, and 12. If the index count has been set as n, the motor will slow down or stop at the n+1 index input.

**Home Offset**: Represents the offset distance when the normal home point was reached. It can be a positive or negative value.

Acc./Dec. Time: The acceleration/deceleration time interval when the start/stop point was reached.

**High Speed & Low Speed**: You can accurately define the high speed and low speed for home functions. Generally the motor will start with high speed. When the home sensor is reached, the motor will switch to low speed and position itself as close as possible to the home point.

Home Mode Diagram: This diagram clearly shows the velocity profile, the return, slow down, and stop point in each mode.

Let's take Home mode0 as an example. In Home mode0, the motor will start at low speed FL, accelerate to high speed FH as it goes towards the home sensor. Once the home sensor has been reached, the motor will decelerate, and then stop when the speed is down to FL.

If the home sensor was active when started, or the limit switch was met first, the motor would go in the opposite direction when reaching the limit switch, then keep moving until it has crossed the home sensor, and then search the home signal again.

| Parameter S | etting                         |                  |       | X    |
|-------------|--------------------------------|------------------|-------|------|
| Mechanism   | General/PtP Motion   System Ho | me               |       |      |
|             |                                |                  |       |      |
| 1           | Home Mode : Mode 0 💌           | Home Offset :    | 0     | mm   |
| S           | ensor Mode : Normal Open 💌     | Acc./Dec. Time : | 100   | ms   |
|             | Direction : 1                  | High Speed :     | 30    | mm/s |
| Inde        | c(Z)Count:0                    | Low Speed :      | 5     | mm/s |
|             | Hom                            | e Mode ()        |       |      |
|             | 110 11                         | 0 112000 0       |       | _    |
|             |                                |                  |       |      |
|             | HOME                           |                  |       |      |
|             | LMT                            |                  |       |      |
|             | Case 1                         | ► 3              |       |      |
|             | Case 2                         |                  |       |      |
|             |                                |                  |       |      |
|             | Case 3                         |                  |       |      |
|             | I                              | 1 1 1            |       |      |
|             |                                |                  |       |      |
|             |                                |                  |       |      |
|             |                                |                  |       |      |
|             | 確定                             | 取消               | 套用(A) | 說明   |

Figure 4.8: Home Configuration Page

# 4.4 Initializing the Card

When the 'Initialize' button is pressed, the utility will process the initialization commands to the PCI-1241/42. If the card is correctly plugged, the message "Card is active" will show on the top of utility, and the 'Close card' button will be enabled.

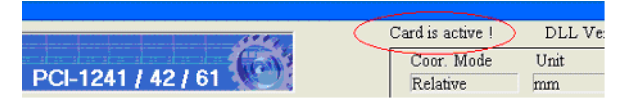

Figure 4.9: The Card Is Now Active

# 4.5 Servo On

This step is only if you need to work with servo motors. The servo motor can be activated when the "Servo On" button is pressed.

# 4.6 Operate Motor

The configuration utility provides some basic operations in the main page. You can perform "Motion Command", "Jog", and "Home" here. In the mean time, the digital input signals are also displayed in the main page, so you can check the status of sensors if the hardware limit switch is not disabled.

|                                                                                                    | Card is active ! | DLL Ver. : 4.5  |
|----------------------------------------------------------------------------------------------------|------------------|-----------------|
| a balana ana ka ana ka ana ka ka ka ka ka ka ka ka ka ka 🕵 💦                                                                                                    | Coor. Mode       | Unit            |
| PCI-1241 / 42 / 61                                                                                                    | Relative         | mm              |
| Cmd_Mode : Pulse Command_Card Type : PCI_1261                                                                                                    | Cur. Pos.        | C pulse @ mm    |
| Motion Command                                                                                                    | X:0              | U:0             |
| Command Line Sneed 10 mm/sec Ratio 50 %                                                                                                    | Y:0              | V : 0           |
| estination (mm)                                                                                                    | Z:0              | W:0             |
|                                                                                                    | Encoder Counter  | r (x4)          |
| X: 12 Y: 10 Z: 8 U: 6 V: 4 W: 2                                                                                                    | X: 0             | U: 0            |
| eference (mm)                                                                                                    | Y: 0             | V: 0            |
| Hold Continue                                                                                                    | Z: 0             | W: 0            |
| <b>X</b> : 10 Y: 10 Z: 10 (* CW C CCW Run Stop                                                                                                    | Current Velocity | (mm/sec)        |
| log                                                                                                    | Feed Rate : 000  | (mm/sec)        |
| linit: mm                                                                                                    | X · 0            | U · 0           |
| X+ Y+ Z+ U+ V+ W+                                                                                                    | V · 0            | V:0             |
| Speed : 50 % 77 77 77 77 77 77 77                                                                                                    | 7:0              | W 0             |
| Offset : 1                                                                                                    | Creaters         | Settinge        |
|                                                                                                    | Man Sacad        | LITT Dulas      |
| Home                                                                                                    | 3 000            | n w. Fuise      |
| Jrder                                                                                                    | High Limitation  | L on Limitition |
| $\mathbf{X}: \begin{bmatrix} 0 & \mathbf{Y}: \end{bmatrix} $ $\mathbf{Z}: \begin{bmatrix} 0 & \mathbf{U}: \end{bmatrix} $ $\mathbf{V}: \begin{bmatrix} 0 & \mathbf{W}: \end{bmatrix} $ | riigh Limitation | Low Limitinon   |
| Enable                                                                                                    | 100000           | -10000          |
| REVEZENEVEW Run Stop                                                                                                    | Command Index    |                 |
|                                                                                                    | Go riome Flag :  | U               |
| ome sensor - Limit Switch                                                                                                    | Select           | Device          |
|                                                                                                    | Initialize       | Close Card      |
|                                                                                                    | Parameters       | Reset           |
| palization is successful !                                                                                                    | Servo On         | Remote I/O      |
|                                                                                                    |                  |                 |

Figure 4.10: Operation Main Page of Test Utility

### 4.6.1 Motion Command

There are four types of commands that can be operated here, PtP, Line, Circle, and Arc.

**PtP**: Point to Point, all axes can be operated together. The moving distance of each axis need to be defined, and all axes will start moving when the "Run" button is pressed, but will not necessarily arrive at the same time. As to the moving speed, it is defined as a percentage of the maximum motor rotation speed of each axis.

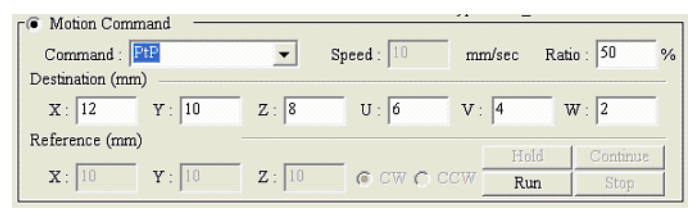

Figure 4.11: Point-to-Point Motion Configuration Window

Line: All axes are defined as two points in a three-dimensional coordinate system, XYZ and UVW. The speed is defined in the three-dimensional vector speed of the XYZ coordinate system. Unlike PtP, with the Line command, all axes will start and stop together, which means linear interpolation is performed here.

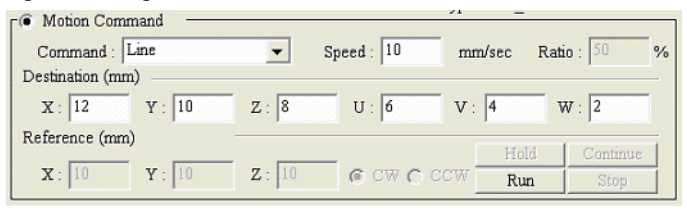

Figure 4.12: Line Command Configuration Window

**CircleXY, CircleYZ, and CircleZX**: Performs two-dimensional circles. You need to define the center point and rotation direction, CW and CCW. The motor will start from its current point and the diameter will be calculated automatically.

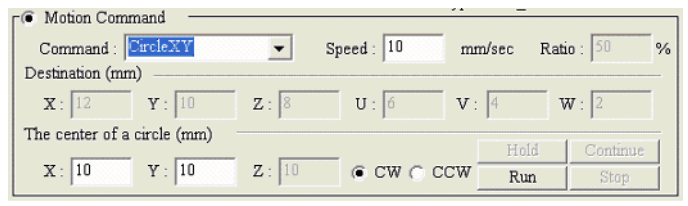

Figure 4.13: 2D Circle Motion Configuration Window

**CircleXY\_UVW**: Similar to CircleXY, only the UVW axes will perform line movement along with XY axes. The movement of all axes will start and stop at the same time.

| Motion Comm       | and ———     |         |            |        |            |   |
|-------------------|-------------|---------|------------|--------|------------|---|
| Command : [       | ircleXY_UVW | -       | Speed : 10 | mm/sec | Ratio : 50 | % |
| Destination (mm)  | )           |         | -          |        |            | _ |
| <b>X</b> : 12     | Y: 10       | Z : 8   | U: 6       | V: 4   | W : 2      |   |
| The center of a c | circle (mm) |         |            |        | 1          | - |
|                   |             | -       |            | Hold   | Continue   |   |
| X : [10           | Y :  10     | Z : [10 |            | CW Run | Stop       |   |

Figure 4.14: 2D Circle with Line Motion Configuration Window

**ArcXYZ**: A 3D arc will be performed. The path is calculated by using three points: current location, destination, and reference point. The distance between the destination and the reference point is calculated by referring to the coordinate mode defined in the parameter setting page. Please refer to part 4.3 for details.

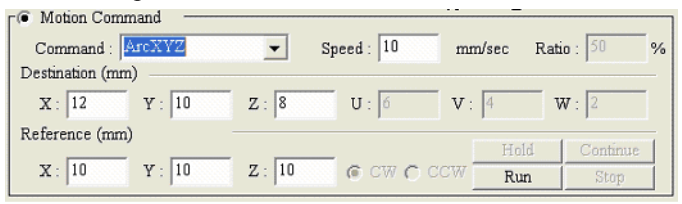

Figure 4.15: 3D Arc Motion Configuration Window

ArcXY, ArcYZ, ArcZX: Similar to ArcXYZ, but only a 2D arc is performed in this command.

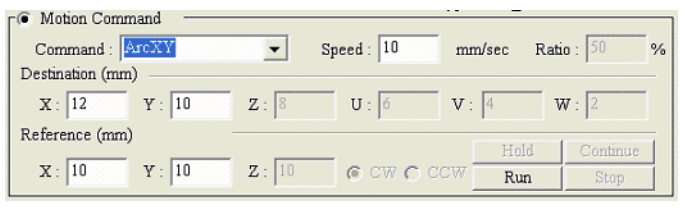

Figure 4.16: 2D Arc Motion Configuration Window

**ArcXY\_UVW**: Performs a 2D arc where the UVW axes will perform a line movement at the same time. All axes will start and stop together.

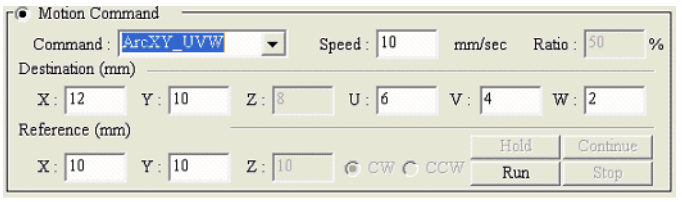

Figure 4.17: 3D Arc with Line motion Configuration Window

## 4.6.2 Jog

In 'Jog' mode, you can operate each axis separately by simply pressing a button. In the operation buttons, X+ means to move the X axis in a positive direction and X- means to move in a negative direction. The moving speed is given by percentage of maximum motor rotation speed of each axis.

In this mode, "Offset" means the displacement that occurs when the button is pressed. The motor will continuously run for the specific distance when the pushed button is pressed. The unit of offset can be mm or pulse, and the value can be positive or negative.

| r⊛ Jog — |    |   |     |     |     | <br> |     |     |  |
|----------|----|---|-----|-----|-----|------|-----|-----|--|
| Unit :   | mm | - | x + | y + | Z + | U +  | V + | W + |  |
| Speed :  | 50 | % |     |     | -   |      |     |     |  |
| Offset : | 1  |   |     | Y - |     | 0.   | V - | W - |  |

Figure 4.18: Jog Configuration Dialog Box

# 4.6.3 Home

In the home mode, the checked axes can perform the home function according to the home mode setting in the parameter page. If you want each axis to go home in sequence, you can put  $0\sim5$  in the "Order" column. Then the system will follow the order from 0 to 5.

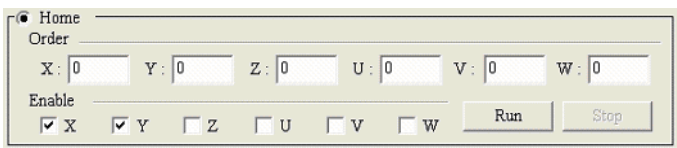

Figure 4.19: Home Motion Configuration Window

# 4.7 Remote IO Page

PCI-1241/42 supports powerful remote IO functions. The high-density IO modules are controlled and monitored via communication lines. You can control and monitor the IO modules through this page. Please also refer to appendix D for details about the remote IO modules.

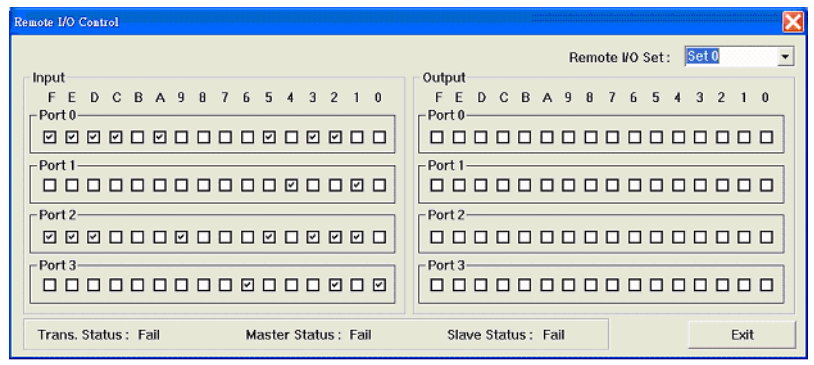

Figure 4.20: Remote I/O Status Window

# 4.8 Motion Profile

This is a user aid tool, in this page, users can check the position profile and velocity profile of each axis. Then they can easily clarify if the parameters were set correctly.

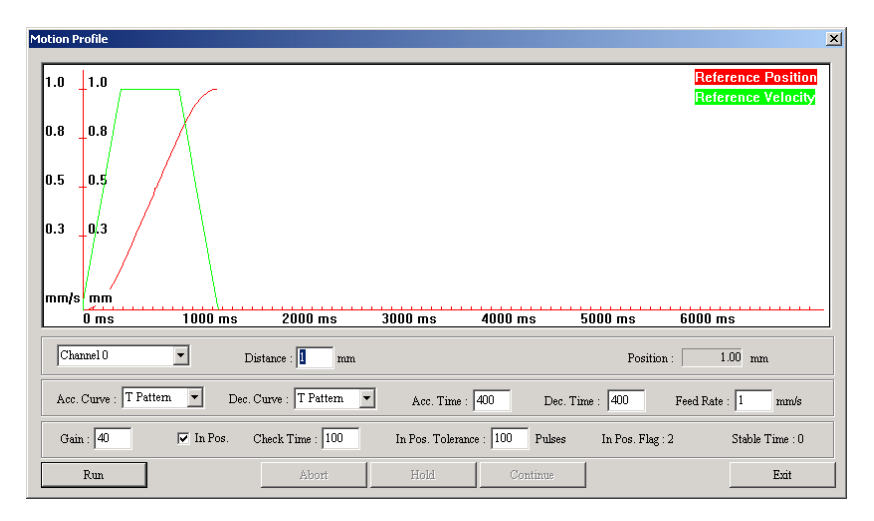

Figure 4.21: Motion Profile Display Window

PCI-1241/1242 User Manual

# CHAPTER

# Software Startup Guide

In this chapter you can get detailed information about card index configurations, and some samples of program usage.

Sections include:

- Card Index Manager
- Sample Program Usage

# Chapter 5 Software Startup Guide

# 5.1 Card Index Manager

The card index manager is designed for applications that use more than one motion card in the system. Since the PCI cards support the plug & play function, the IO address is assigned by the system. If you put two cards in one system, it can be difficult to identity the cards without an additional identifier. In PCI-1241/42 a special utility called "Card Index Manager" is provided along with the software driver. With this utility you can configure the software index by yourself.

After installing the driver, you can find the Card Index Manager in the following folder:

 $[Disk]:\Program Files\Advantech\Motion\PCI-1241_42_61\Utility\$ 

The following window will show up after executing the program.

| PCI-1241/42/61 Card-Index Manager      | × |
|----------------------------------------|---|
| Installed Device                       |   |
| My Computer                            |   |
| Selected Device Access Mode            |   |
| Card Index 6 C I/O Map<br>© Memory Map |   |
| <u>Update</u> <u>Close</u>             |   |

Figure 5.1: Card Index Manager

In the 'Installed Device' area, all installed cards will be listed. The card's name, base address, and card index is also displayed.

You can modify the card index by selecting the card, keying in the new index number in the lower-left text field, and then pressing the 'Update' button.

Secondly, the default access mode of PCI-1241/1242/1261 is set as "Memory Mapping". If you want to use the cards in DOS mode, it has to be set as "IO mapping" here with Card Index manager.

Note: The default index is '0' for each card. Please modify the index before testing with examples. Since the driver also uses the card index to identify the cards, if you have more than one PCI-1241/ 1242/1261 card in one system, each of card need to be set with a different card index. The index range goes from 0 to 11.

# 5.2 Sample Program Usage

Beside driver library, Advantech also provides variant sample programs along with the PCI-1241/1242/1261 DLL driver. There are over 30 samples programs written in VC and VB can be found in following folder

 $[Disk]:\program files\Advantech\Motion\PCI-1241\_42\_61\example\$ 

Each sample program is designed for demonstrating different motion operation. Users can test motion cards with the sample program. Or even accomplish their applications by modifying the sample programs.

Following is a list of all sample programs and their functions:

| Table 5.1: Sample Program Usage |           |              |              |              |                                                                                      |
|---------------------------------|-----------|--------------|--------------|--------------|--------------------------------------------------------------------------------------|
| Name                            | VC&<br>VB | PCI-<br>1241 | PCI-<br>1242 | PCI-<br>1261 | Description                                                                          |
| AccStep                         | Yes       | Yes          | Yes          | Yes          | Demonstrates how to set<br>motion's acceleration and<br>deceleration time (or steps) |

| Table 5.1: Sample Program Usage |     |     |     |     |                                                                                                    |
|---------------------------------|-----|-----|-----|-----|----------------------------------------------------------------------------------------------------|
| CheckHWStock                    | Yes | Yes | Yes | Yes | For stable control perfor-<br>mance, the amount of hard-<br>ware pulse stocks must<br>exceed 60 in motion period.<br>This example demonstrates<br>how to get the HW stock<br>information with library. |
| CheckOT                         | Yes | Yes | Yes | Yes | Demonstrates how to enable/<br>disable the over-traveling<br>protection. And check<br>whether software over-travel-<br>ing protection occurs.                                                          |
| CtrlMotion                      | Yes | Yes | Yes | Yes | Demonstrates utilizing hold/<br>continue/abort functions for<br>motion controls.                                                                                                    |
| CycleInterrupt                  | Yes | Yes | Yes | Yes | Demonstrates how to use a cyclic interrupt facility, includ-<br>ing designing a cycle inter-<br>rupt service routine (ISR)                                                                             |
| DACOutput                       | Yes | -   | Yes | -   | Demonstrates how to use D/<br>A converter.                                                                                                    |
| DelayMotion                     | Yes | Yes | Yes | Yes | Demonstrates how to use the<br>delay function which can<br>delay executing the next<br>motion command for a spe-<br>cific time.                                                                        |
| ENCCompare                      | Yes | Yes | Yes | Yes | Demonstrates how to set a<br>comparison value for an<br>encoder and design an<br>encoder ISR, and this ISR will<br>be triggered when the<br>encoder's counter is equal to<br>the preset value.         |
| ErrorStatus                     | Yes | Yes | Yes | Yes | Verifying the parameters passing into the library.                                                                                                    |
| GeneralMotion                   | Yes | Yes | Yes | Yes | Demonstrates executing a<br>general motion command<br>(i.e. line, arc, and circle<br>motions)                                                                                                    |

| Table 5.1: Sample Program Usage |     |     |     |     |                                                                                                    |
|---------------------------------|-----|-----|-----|-----|----------------------------------------------------------------------------------------------------|
| GetENCLatch                     | Yes | Yes | Yes | Yes | Demonstrates how to latch a encoder value in defined conditions.                                                         |
| GetStatus                       | Yes | Yes | Yes | Yes | Displays current position,<br>speed, and information of an<br>executing motion command.                                  |
| GoHome                          | Yes | Yes | Yes | Yes | Demonstrates how to use go-<br>home functions and acquire<br>the status of executing a go-<br>home process.              |
| InitSys                         | Yes | Yes | Yes | Yes | Demonstrates how to initial-<br>ize a motion control system.                                                             |
| InPosCheck                      | Yes | -   | Yes | -   | Demonstrates how to use in-<br>position functions and check<br>in-position status in a motion<br>process.                |
| JogMotion                       | Yes | Yes | Yes | Yes | Demonstrates how to perform the jog motion.                                                                              |
| LIOTrigger                      | Yes | Yes | Yes | Yes | Demonstrates how to design<br>a local I/O ISR and enable<br>local I/O signals to trigger this<br>ISR.                    |
| MotionFinished                  | Yes | Yes | Yes | Yes | Demonstrates how to get<br>system working status (e.g.<br>stop, running, or holding).                                    |
| MultiGroup                      | Yes | Yes | Yes | Yes | Demonstrates how to build<br>two motion groups, and exe-<br>cute two circle motions simul-<br>taneously in the groups.   |
| OverSpeed                       | Yes | Yes | Yes | Yes | Changes speed dynamically while executing a motion command.                                                              |
| PCLOverflow                     | Yes | -   | Yes | -   | Demonstrates how to design<br>a position-control-loop (PCL)<br>ISR and enable overflow sig-<br>nals to trigger this ISR. |
| PtPMotion                       | Yes | Yes | Yes | Yes | Executes a point-to-point motion command.                                                                                |

| Table 5.1: Sample Program Usage |     |     |     |     |                                                                                                    |
|---------------------------------|-----|-----|-----|-----|----------------------------------------------------------------------------------------------------|
| RIOCtrl                         | Yes | Yes | Yes | Yes | Demonstrates how to enable<br>remote I/O functions and<br>read/write remote I/O signals                                            |
| RIOError                        | Yes | Yes | Yes | Yes | Demonstrates how to design<br>a remote I/O ISR and enable<br>a transmission error to trigger<br>this ISR.                          |
| RIOInput                        | Yes | Yes | Yes | Yes | Demonstrates how to design<br>a remote I/O ISR and enable<br>some specific signals of<br>remote I/O inputs to trigger<br>this ISR. |
| RIOStatus                       | Yes | Yes | Yes | Yes | Checks transmission sta-<br>tuses of master and slave<br>cards.                                                                    |
| SetBlend                        | Yes | Yes | Yes | Yes | Enables/disables motion blending.                                                                                                  |
| SetSpeed                        | Yes | Yes | Yes | Yes | Sets speeds for general and point-to-point motions                                                                                 |
| TimerTrigger                    | Yes | Yes | Yes | Yes | Demonstrates how to design<br>a timer ISR and use the timer<br>expiration signal to trigger<br>this ISR.                           |
| WatchDog                        | Yes | Yes | Yes | Yes | Demonstrates how to use the watch dog facility                                                                                     |
# APPENDIX

# **Specifications**

This chapter provides information on the specifications of PCI-1241/42.

Sections include:

- Axes
- Pulse Output
- Input Pulse for Encoder Interface
- Local Input/Output
- Other Motion Functions
- General

# **Appendix A Specifications**

## A.1 Axis:

| Number of Axis              | 4 Axes                      |                                                        |  |  |
|-----------------------------|-----------------------------|--------------------------------------------------------|--|--|
| 2/3-Axis Linear             | Range                       | -8,388,608 ~ +8,388,607 for each axis                  |  |  |
| Interpolation               | Speed                       | 1 PPS ~ 4M PPS                                         |  |  |
|                             | Precision                   | ± 0.5 LSB                                              |  |  |
| 2-Axis Circular             | Range                       | -8,388,608 ~ +8,388,607 for each axis                  |  |  |
| Interpolation               | Speed                       | 1 PPS ~ 4M PPS                                         |  |  |
|                             | Precision                   | ±1LSB                                                  |  |  |
| 3-Axis Helical              | Range                       | -8,388,608 ~ +8,388,607 for each axi                   |  |  |
| Interpolation               | Speed                       | 1 PPS ~ 4M PPS                                         |  |  |
|                             | Precision                   | ± 1 LSB                                                |  |  |
| Continuous<br>Interpolation | Speed                       | 1 PPS ~ 4M PPS                                         |  |  |
| Motion<br>Function          | Command Type                | Jog, Point to Point, Line, Arc, Circle,<br>Helical     |  |  |
|                             | Speed Curve                 | T/S-Curve Acceleration / Deceleration                  |  |  |
|                             | Command Mode                | Pulse Command and Voltage Com-<br>mand (PCI-1241 only) |  |  |
|                             | Pulse Output For-<br>mat    | Pulse/Direction, CW/CCW, A/B Phase                     |  |  |
|                             | Position Accuracy           | In Position Check                                      |  |  |
|                             | Continuous Moving           | Blending Mode                                          |  |  |
|                             | Compensation                | 256 Divisoins                                          |  |  |
|                             | Limit Switch                | Software and Hardware Limit Switch Check               |  |  |
|                             | Go Home                     | 14 Modes                                               |  |  |
|                             | Motion Operation            | Hold, Continuous, Abort                                |  |  |
|                             | Changing Speed in<br>Moving | Over Speed Control                                     |  |  |

## A.2 Voltage Output: (PCI-1241 only)

| Voltage Output | Resolution                     | 16 bits                      |
|----------------|--------------------------------|------------------------------|
|                | Output Range                   | -10V ~ +10V                  |
|                | Max. Update Rate               | 625 KHz                      |
|                | Relative Accuracy              | 1 LSB                        |
|                | Differential Non-<br>linearity | +- 0.001% FSR                |
|                | Offset                         | < 1 LSB                      |
|                | Slew Rate                      | 10 V / us                    |
|                | Driving Capability             | +- 5mA                       |
|                | Output Impedance               | 0.1 max.                     |
|                | External Load                  | Must be over 2K              |
|                | Setting time                   | 1.6 us (to +- 0.006% of FSR) |

## A.3 Pulse Output:

| Pulse Output | Range                                    | 1 PPS ~ 4M PPS                                              |
|--------------|------------------------------------------|-------------------------------------------------------------|
|              | Precision                                | +- 0.1%                                                     |
|              | Change of<br>Acceleration for S<br>Curve | 954 ~ 31.25 x 109 PPS/sec2                                  |
|              | Acceleration /<br>Deceleration           | 125 ~ 500 x 106 PPS/sec                                     |
|              | Initial Velocity                         | 1 PPS ~ 4M PPS                                              |
|              | Drive Speed                              | 1 PPS ~ 4M PPS (can be changed during driving)              |
|              | Number of Output<br>Pulses               | 0 ~ 268,435,455 (fixed pulse driv-<br>ing)                  |
|              | Pulse Output Type                        | Pulse/Direction, CW/CCW and A/B Phase                       |
|              | Output Signal Modes                      | Differential line driving output / Sin-<br>gle-ended output |
|              | Speed Curve                              | T/S-curve Acceleration / Decelera-<br>tion                  |

| Input Pulse for<br>Encoder<br>Interface | Input                       | 5 channels                        |                                            |  |  |
|-----------------------------------------|-----------------------------|-----------------------------------|--------------------------------------------|--|--|
|                                         | Encoder Pulse<br>Input Type | Quadrature (A/B phase) or Up/Down |                                            |  |  |
|                                         | Counts per<br>Encoder Cycle | X0, x1, x2, x4 (A/B phase only)   |                                            |  |  |
|                                         | Interface                   | Differential with Photo Coupler   |                                            |  |  |
|                                         | Max. Input<br>Frequency     | 2 MHz                             |                                            |  |  |
|                                         | Input Voltage               | Single Ended<br>Configuration     | Logic High : CH- ><br>3V CH+ = 0V(GND)     |  |  |
|                                         |                             |                                   | Logic Low : CH- <<br>0.8V CH+ =<br>0V(GND) |  |  |
|                                         |                             |                                   | CH- Max. input<br>voltage: +12V            |  |  |
|                                         |                             | Differential<br>Configuration     | CH+ - CH- > 3V<br>is positive              |  |  |
|                                         |                             |                                   | 3V > CH+ - CH- ><br>-3V is unknown         |  |  |
|                                         |                             |                                   | CH+ - CH- < -3V<br>is negative             |  |  |
|                                         |                             |                                   | CH+/CH- Max. input<br>voltage: +/-12V      |  |  |
|                                         | Protection                  | 2,500 VDC isola                   | tion                                       |  |  |

| Input<br>Signal | Positive-direction<br>Limit Switch        | 4 channels                                 |                            |  |  |
|-----------------|-------------------------------------------|--------------------------------------------|----------------------------|--|--|
|                 | Negative-direction<br>Limit Switch Signal | 4 channels                                 |                            |  |  |
|                 | Home Sensor                               | ome Sensor 4 channels                      |                            |  |  |
|                 | Emergency Stop                            | 1 channel                                  |                            |  |  |
|                 | Max. Input<br>Frequency                   | 20KHz                                      |                            |  |  |
|                 | Input Voltage                             | Low                                        | 18 VDC min.                |  |  |
|                 |                                           |                                            | 30 VDC max.                |  |  |
|                 |                                           | High                                       | 0 VDC min.                 |  |  |
|                 |                                           |                                            | 1 VDC max.                 |  |  |
|                 | Input Current                             | 1 VDC                                      | 0.5 uA (typical)           |  |  |
|                 |                                           | 18 VDC                                     | 3.3 mA (typical)           |  |  |
|                 |                                           | 30 VDC                                     | 5.8 mA (typical)           |  |  |
|                 | Protection                                | 2,500 Vrms p<br>RC filtering               | hoto coupler isolation and |  |  |
| Output          | Servo On                                  | 4 channels                                 |                            |  |  |
| Signal          | Position Ready                            | 1 channel                                  |                            |  |  |
|                 | Output Voltage                            | Open Collector 5 ~ 40 VDC                  |                            |  |  |
|                 | Sink Current                              | 100 mA max. / channel; 500mA max.<br>total |                            |  |  |
|                 | Protection                                | 2,500 Vrms photo coupler isolation         |                            |  |  |

## A.6 Other Motion Functions:

| Position Counter                                         | Range of Command<br>Position Counter (for<br>output pulse)                           | -2,147,483,648 ~<br>+2,147,483,647 for each axis |  |  |
|----------------------------------------------------------|--------------------------------------------------------------------------------------|--------------------------------------------------|--|--|
|                                                          | Range of Actual Posi-<br>tion Counter (for input<br>pulse)                           | -2,147,483,648 ~<br>+2,147,483,647 for each axis |  |  |
| Comparison<br>Register                                   | Register Range                                                                       | -2,147,483,648 ~<br>+2,147,483,647               |  |  |
| Interrupt<br>Functions<br>(Trigger-Defined<br>Functions) | Interrupt Condition<br>(All conditions could be<br>enable/disable individ-<br>ually) | Local Input                                      |  |  |
|                                                          |                                                                                      | Encoder Index                                    |  |  |
|                                                          |                                                                                      | Encoder Comparison                               |  |  |
|                                                          |                                                                                      | Programmable Timer                               |  |  |
| Software Board<br>ID                                     | 4 bits, ID: 0 ~ 15                                                                   |                                                  |  |  |

## A.7 General:

|                           | 1                                               |                                             |  |
|---------------------------|-------------------------------------------------|---------------------------------------------|--|
| I/O Connector Type        | 68-pin SCSI-II female                           |                                             |  |
| Dimensions                | 174 x 107mm (6.85" x 4.2")                      |                                             |  |
| Power<br>Consumption      | Typical                                         | +5V @ 850mA ; +12V @ 600mA                  |  |
| Consumption               | Max.                                            | +5V @ 1A; +12V @ 700mA                      |  |
| External Power<br>Voltage | DC +24V                                         |                                             |  |
| Temperature               | Operation                                       | 0 ~60 (32 ~140 )<br>(refer to IEC 68-2-1,2) |  |
|                           | Storage                                         | -20 ~ +85 (-4 ~ 185)                        |  |
| Relative Humidity         | 5 ~ 95% RH non-condensing (refer to IEC 68-2-3) |                                             |  |
| Certification             | CE certified                                    |                                             |  |

PCI-1241/1242 User Manual

# BB

# **Block Diagram**

This chapter provides information on the block diagram for PCI-1241/1242.

# Appendix B Block Diagram

## B.1 Appendix B. Block Diagram

Figure B-1 shows PCI-1241/1242 system block diagram. Circuits of block (13), (14), (16), (17) and (18) are hardware close loop control function provided by PCI-1241 only, and PCI-1242 doesn't support this function.

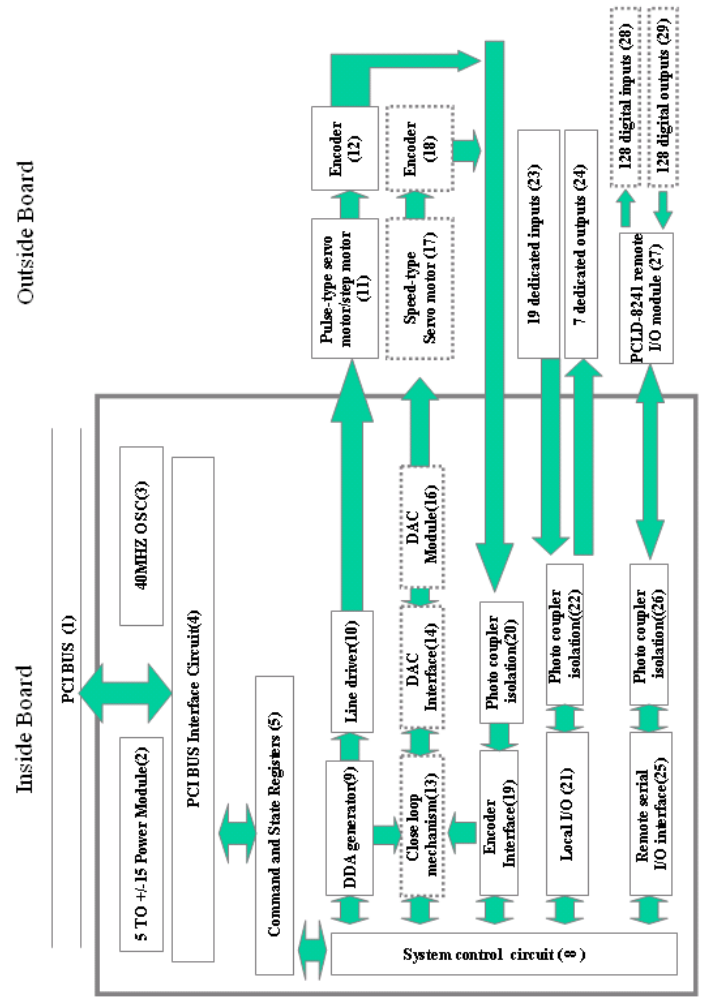

Figure B.1: PCI-1241/1242 System Block Diagram

PCI-1241/1242 User Manual

## **B.2 Open Loop Motion Control (Pulse Command)**

PC Controller sends commands to the PCI BUS interface circuit (4) on PCI-1241/1242 card through PCI BUS (1). At this time, the command and state register (5) with system control circuit (8) will decode commands and enable DDA generator (9) in the driver to send out pulses evenly (selectable to A/B PHASE, CW/CCW, and PULSE/DIRECTION formats). Pulses are then sent to external motor drivers of pulse-type servo motor/stepping motor (11) through line driver (10) (MC3487) in the form of differential signal. If there is a need, the motor encoder (12) signal could be feedback to command and state register (5) through photo coupler isolator (20) and then entering encoder interface (19) for CPU to read.

#### **B.2.1 Digital Differential Analyzer (DDA)**

DDA generator receives the position command from CPU (i.e. the required rotation quantity of pulse for the motor) and time required to execute the command (defined as DDA CYCLE TIME). After calculation, DDA generator could send out the pulse required evenly within DDA cycle.

For instance (refer to Figure B-2), assuming the starting position for motor is at 0. When the position command is positive rotation of 1000 pulses, the command execution time (DDA CYCLE TIME) is 0.5 seconds, then DDA generator will send out 1000 pulses smoothly within 0.5 seconds and the motor could rotate 1000 pulses smoothly at the same speed.

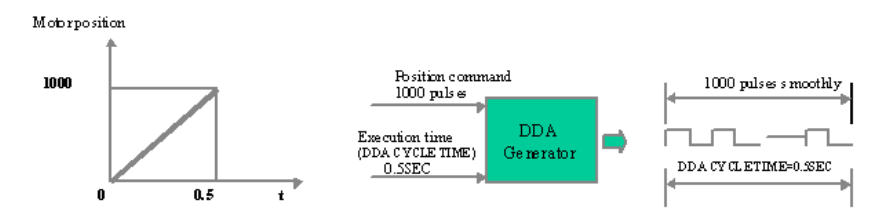

Figure B.2: DDA Example

## B.3 Close Loop Motion Control (Velocity Command)

The PC Controller sends commands to the PCI BUS interface circuit (4) on the PCI-1241/1242 card through PCI BUS (1). At this time, the command and state register (5) with system control circuit (8) will decode commands and enable DDA generator (9) in the driver to send out pulses evenly (selectable to A/B PHASE, CW/CCW, and the PC Controller sends commands to the PCI BUS interface circuit (4) on the PCI-1241 card through PCI BUS (1).

At this time, the ASIC will decode commands and direct the DDA generator (9) in the driver to send out pulses evenly. The pulses are then sent to the close loop mechanism (13). At the same time, the feedback signal of motor encoder (18) (in the form of a differential drive) enters PCI-1241 through a connector. It goes through photo coupler isolation (20) module and enters into the encoder interface (19) for signal processing (including filtering).

The signal then enters close loop mechanism (13) for calculation. The close loop mechanism (13) uses a proportional control algorithm (Figure B-3 shows P-type control method in close loop control) to produce velocity command for driving DAC module (16) via DAC interface (14). The voltage commands are produced by multiplying a gain on the difference of pulses sent by DDA and pulses be feed backed by encoder. Finally, voltage command ( $-10V \sim +10V$ ) is sent to velocity-type servo motor (17) through connector.

Each set of close loop voltage output control is provided with a set of D/A converter outputs and a set of encoder inputs. When the set of close loop voltage output control is not used, the D/A converter can be spared for CPU's use to output voltage signal. In addition, encoder input can also be connected to other encoders or MPG and read by CPU for encoder values.

If there four sets of close loop voltage output control are used, then four sets of D/A and four sets of encoder input are allocated for close loop control and no longer available for CPU use alone.

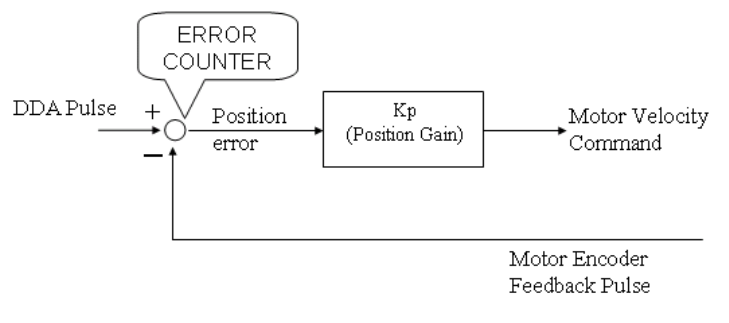

Position ERROR(i.e. ERROR SIGNAL) is recorded in the ERROR COUNTER.
Position ERROR=DDA pulse – motor encoder feedback pulse.

Figure B.3: P-type Control Method in Close Loop Control

## **B.4 Local Input / Output**

The PC Controller sends commands to the ASIC on PCI-1241/1242 through the PCI BUS. This ASIC will read or write information to local I/ O (21) based on instructions. The outputs through photo coupling isolation (22) are amplified by a Darlington output stage. Inputs are also entered to local IO (21) through photo coupling isolation (21). Besides, Local I/O can be operated by the CPU independently from other functions.

## **B.5 Remote Input / Output**

The remote digital I/O is designed with wire-saving technology. It uses serial communication cables to remotely control the remote I/O module PCLD-8241 (27) via remote serial I/O interface (25). The maximum capability is 128 outputs (28) and 128 inputs (29).

PCI-1241/1242 User Manual

# The second second secon

## **Home Function**

An accurate home position is fundamental for every precision machine. In order to manage the various requirements for the home position, PCI-1241 and PCI-1242 each provide a total of 14 home modes.

This chapter gives users an overview of each home mode and its characteristics. After reading this chapter, it should be easier to choose the most suitable home mode for your application.

# **Appendix C Home Function**

### C.1 How to Read the Home Velocity Profile

Since the homing process is quite complex, PCI-1241/1242/1261 provides a 'Home Pattern Graph' for each mode to give users a clear concept about how the home function proceeds.

In the Home velocity profile, there are three types of sensor inputs that can be found, and they are all high-active. "HOME" represents the status of the home sensor, and the raising edge means the home sensor was triggered. "LMT" means limit switch, and the raising edge means the limit switch was activated. "ECZ" represents the index signal of the encoder.

The pattern in each case shows the velocity profile of the motor. It starts from a solid dot, and the arrow represents the direction of movement, which then ends up at a hollow dot. There are only two movement speeds that can be defined in the homing process. One is the start up speed FL, and the other is the maximum speed FH. For velocity, the slants means speed up or slow down.

#### C.2 Home Mode0

In Home mode0, the motor will start up at low speed FL, and accelerate to high speed FH towards the home sensor. Once the home sensor is reached, the motor will decelerate. And then stop when the speed is down to FL.

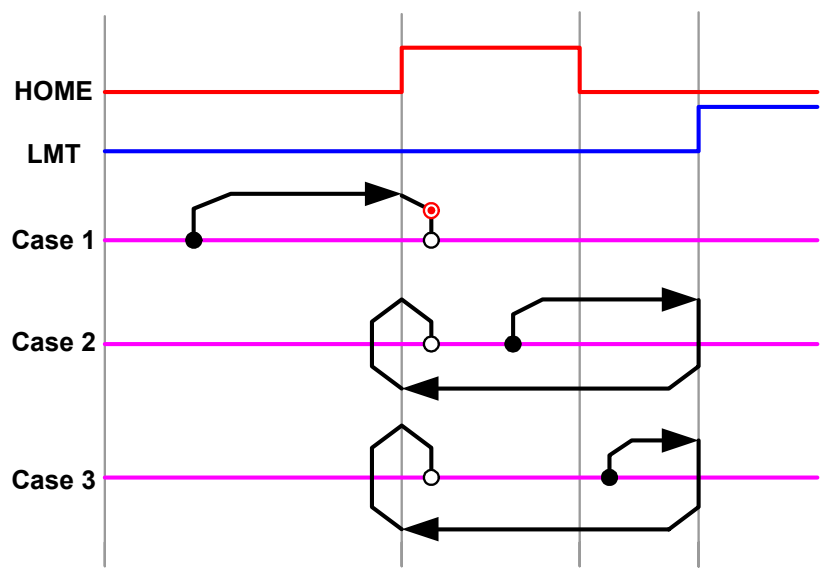

Figure C.1: Velocity Profile of Home Mode0

#### C.3 Home Mode1

In Home Mode1, the motor will start up at speed FL, and accelerate to speed FH towards the home sensor. Once the home sensor is reached, the motor will decelerate. The main difference with mode0 is that in this mode, the motor will go back and approach the home again with low speed FL. This makes the stop point even closer to the raising edge of the home sensor.

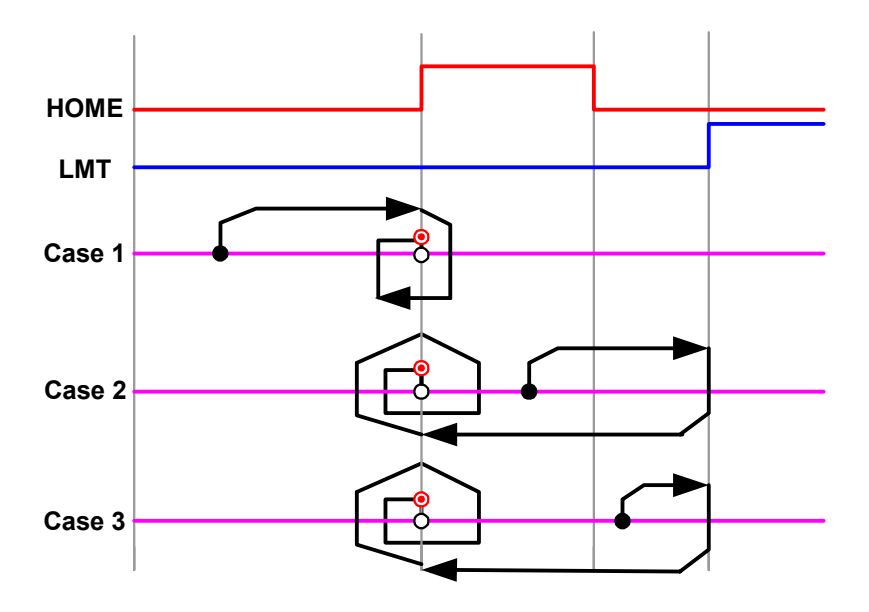

Figure C.2: Velocity Profile of Home Mode1

#### C.4 Home Mode2

In Home mode2, the motor will start up at low speed FL, and accelerate to high speed FH towards the home sensor. Once the home sensor is reached, the motor will decelerate, and search for an encoder index signal with FL. Meanwhile, you can configure how many index counts will be ignored with "EIC". When EIC is '1', this means one index will be ignored and the motor will stop at the second index after the home sensor is triggered. Like case 1 in the following diagram.

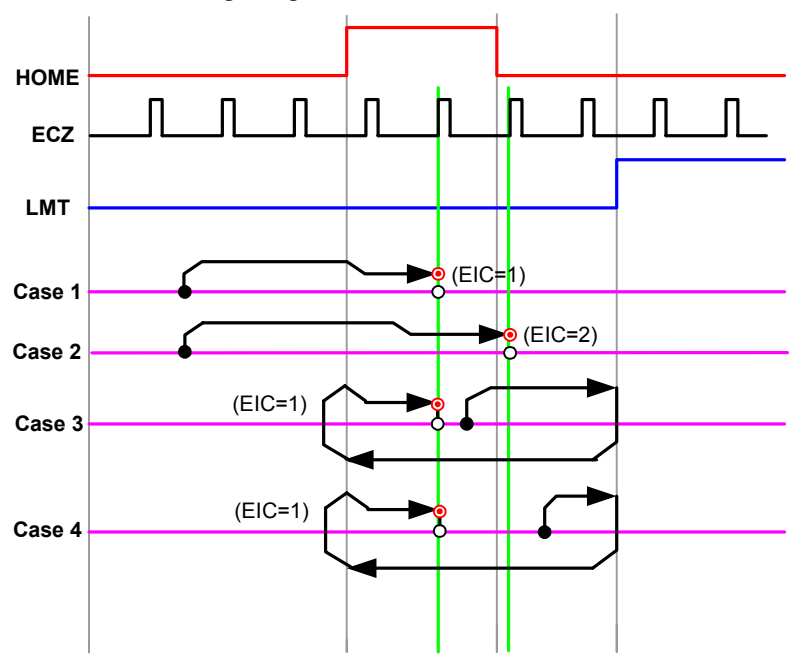

Figure C.3: Velocity Profile of Home Mode2

#### C.5 Home Mode3

In Home mode3, the motor will start up at low speed FL, and accelerate to high speed FH towards the home sensor. Once the home sensor is reached, the motor starts to search for an encoder index signal with high speed FH. After the index is reached, the motor will decelerate to FL then stop. Meanwhile, you can configure how many index counts will be ignored with parameter "EIC". When EIC is '1', this means one index will be ignored and the motor will stop at the second index after the home sensor was triggered. Like case 1 in following diagram.

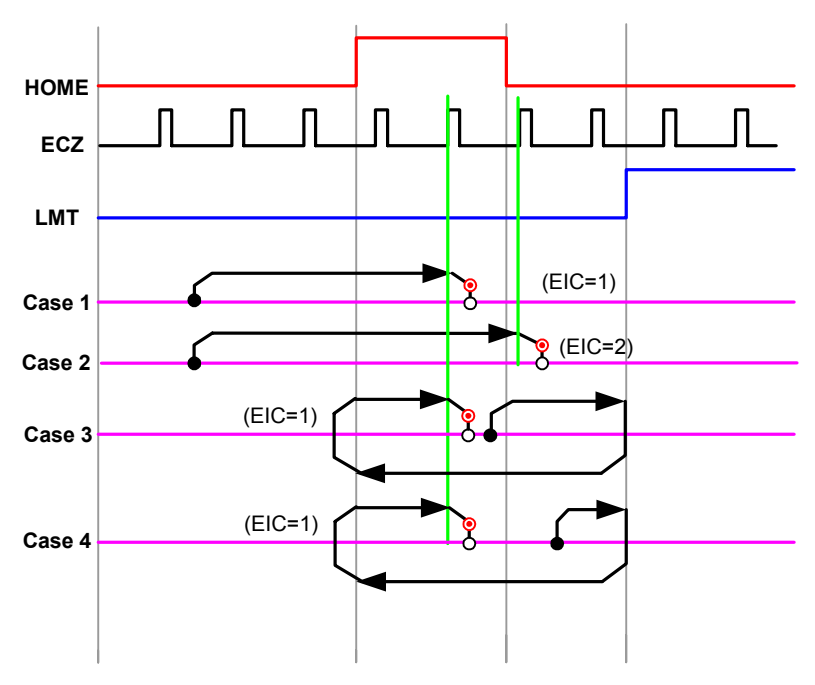

Figure C.4: Velocity Profile of Home Mode3

#### C.6 Home Mode4

In Home mode4, the motor will start up at low speed FL, and accelerate to high speed FH towards the home sensor. Once the home sensor is reached, the motor will decelerate, and go backward while the velocity reaches FL. After changing direction, the motor will search for the index signal then stop. Meanwhile you can configure how many index counts will be ignored before stopping with parameter "EIC". When EIC is '1', it means one index will be ignored and the motor will stop at the second index after turning around. Like case 1 in the following diagram.

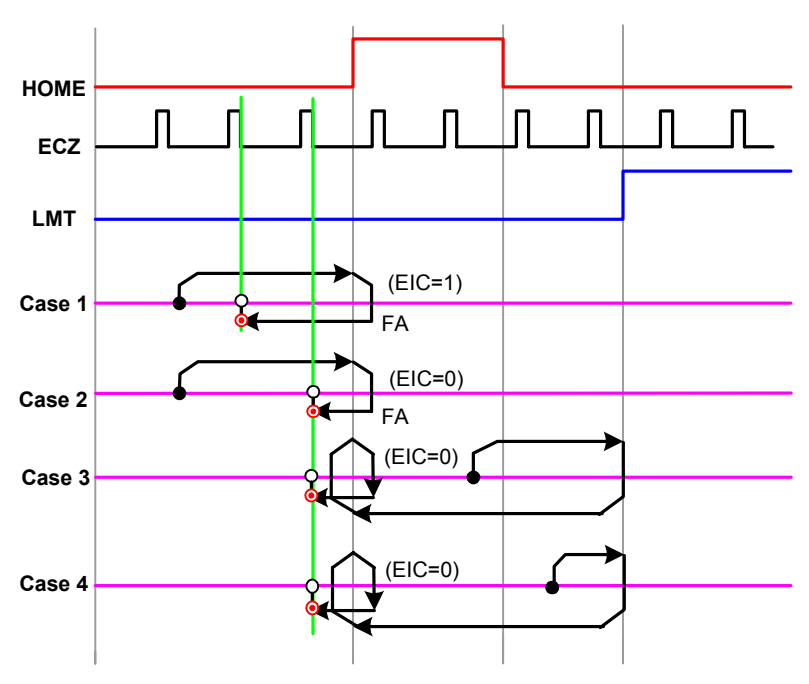

Figure C.5: Velocity Profile of Home Mode4

#### C.7 Home Mode5

In Home mode5, the motor will start up at low speed FL, and accelerate to high speed FH towards the home sensor. Once the home sensor is reached, the motor will decelerate, and go backwards while the velocity reaches FL. After changing direction, the motor will accelerate to FH and search for the index signal, then slow down and stop. Meanwhile, you can configure how many index counts will be ignored before stopping with parameter "EIC". When EIC is '1', it means one index will be ignored and the motor will stop at the second index after turning around. Like case 1 in following diagram.

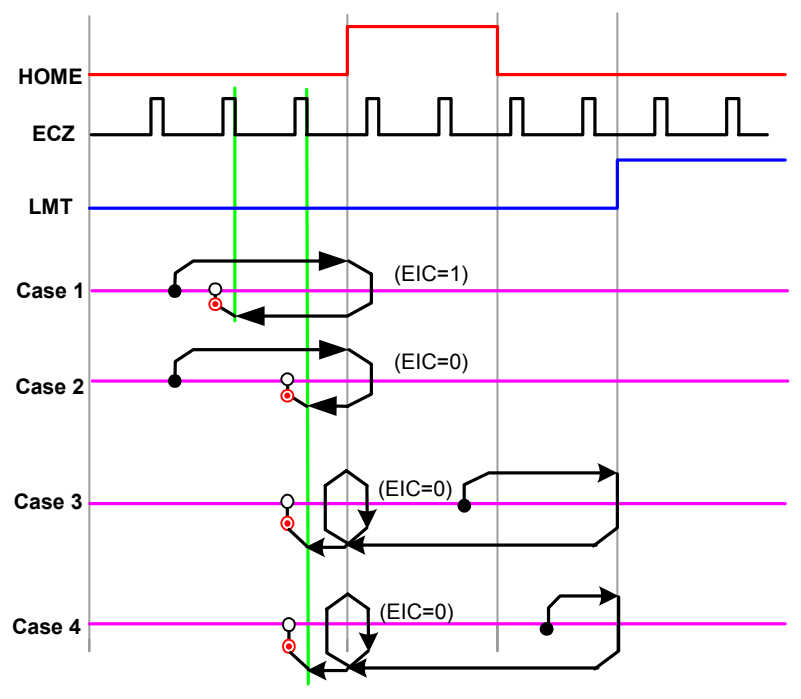

Figure C.6: Velocity Profile of Home Mode5

#### C.8 Home Mode6

In Home mode6, the motor will start up at low speed FL, and accelerate to high speed FH towards the limit switch. Once the limit switch is reached, the motor will stop immediately.

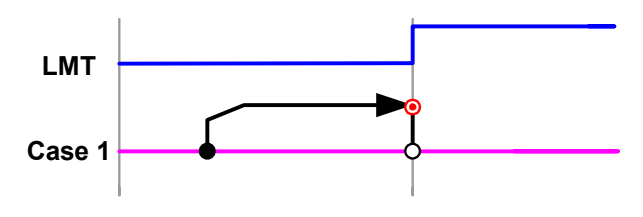

Figure C.7: Velocity Profile of Home Mode6

#### C.9 Home Mode7

In Home mode7, the motor will start up at low speed FL, and accelerate to high speed FH towards the limit switch. Once the limit switch is reached, the motor will stop, and then go backwards at speed FL. After changing direction, the motor will stop when the index signal condition was met. Meanwhile, you can configure how many index counts will be ignored before stopping with parameter "EIC". When EIC is '1', it means one index will be ignored and the motor will stop at the second index after turning around. Like case 1 in following diagram.

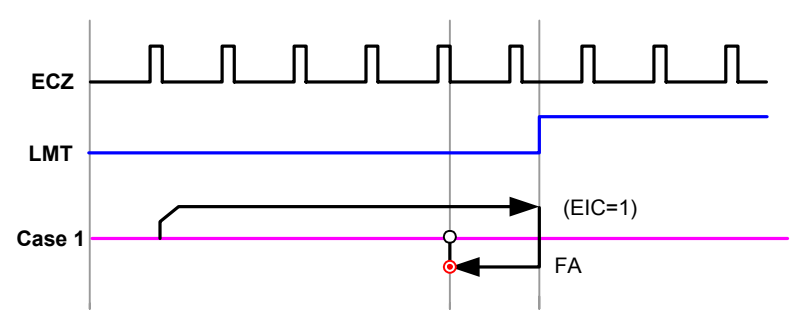

Figure C.8: Velocity Profile of Home Mode7

#### C.10 Home Mode8

In Home mode8, the motor will start up at low speed FL, and accelerate to high speed FH towards the limit switch. Once the limit switch is reached, the motor will stop, and go backwards at speed FH. After changing direction, the motor will decelerate to FL then stop when the index signal condition was met. Meanwhile, you can configure how many index counts will be ignored before stopping with parameter "EIC". When EIC is '1', it means one index will be ignored and the motor will stop at the second index after turning around. Like case 1 in following diagram.

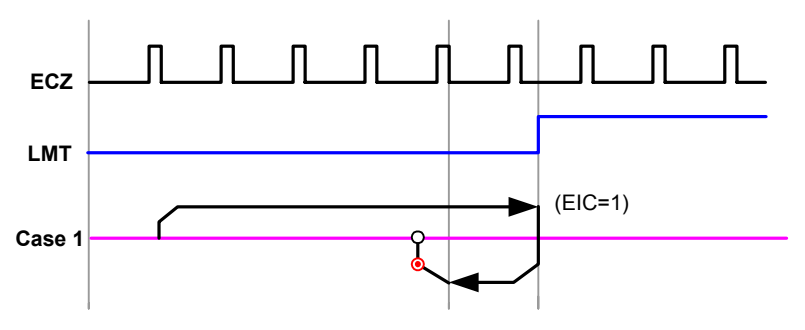

Figure C.9: Velocity Profile of Home Mode8

#### C.11 Home Mode9

In Home mode9, the motor will start up at speed FL, and accelerate to speed FH towards the home sensor. Once the home sensor is reached, the motor will decelerate and go backward at speed FL. Once the motor leave the triggered area of home sensor, it will stop immediately.

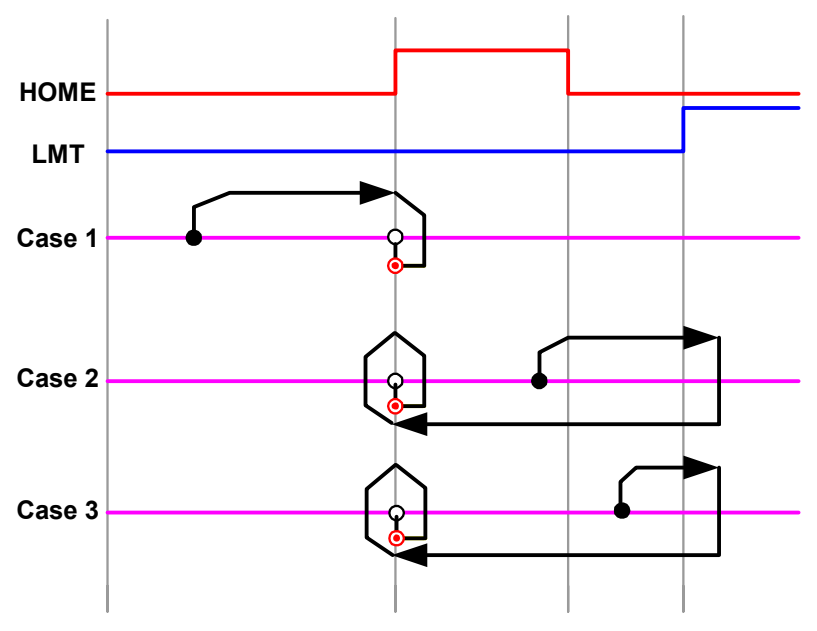

Figure C.10: Velocity Profile of Home Mode9

#### C.12 Home Mode10

In Home mode10, the motor will start up at low speed FL, and accelerate to high speed FH towards the home sensor. Once the home sensor is reached, the motor will start to search the encoder index signal for the high speed FH. After the index is reached, the motor will decelerate to FL then go backward with speed FL. At this time, the motor will stop when the index trigger edge was met. Meanwhile, you can configure how many index counts will be ignored when passing the home sensor with parameter "EIC". When EIC is '1', it means one index will be ignored and the motor will stop at the second index after the home sensor was triggered. Like case 1 in figure 4-11.

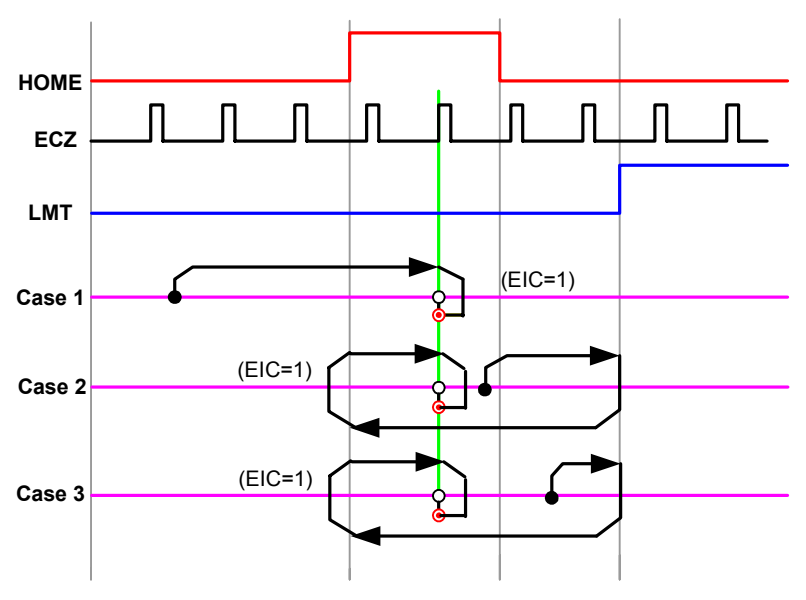

Figure C.11: Velocity Profile of Home Mode10

#### C.13 Home Mode11

In Home model1, the motor will start up at low speed FL, and then accelerate to high speed FH towards the home sensor. Once the home sensor is reached, the motor will decelerate, and go backward while the velocity goes down to FL. After changing direction, the motor will accelerate to FH and search for the index signal. When meeting the raising edge of index, the motor will slow down, return and approach the trigger edge again with speed FL. Meanwhile, you can configure how many index counts will be ignore before stopping with parameter "EIC". When EIC is '1', it means one index will be ignore and the motor will stop at the second index after turning around. Like case 1 in figure 4-12.

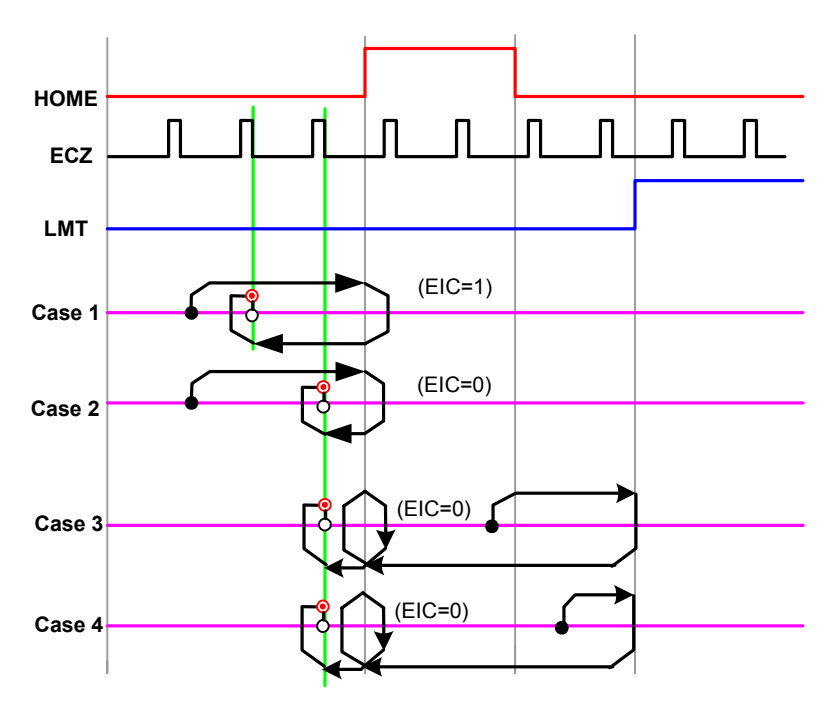

Figure C.12: Velocity Profile of Home Model1

#### C.14 Home Mode12

In Home mode12, the motor will start up at low speed FL, and then accelerate to high speed FH towards the limit switch. Once the limit switch is reached, the motor will go backwards. After changing direction, the motor will accelerate to FH and search for the index signal. When meeting the raising edge of the index, the motor will slow down, return and approach the trigger edge again at speed FL. Meanwhile, you can configure how many index counts will be ignored before stopping with parameter "EIC". When EIC is '1', it means one index will be ignored and the motor will stop at the second index after turning around. Like case 1 in figure 4-13.

If the home sensor was active at start up, or the limit switch was met first, the motor will go in the opposite direction when reaching the limit switch. Then it will keep moving until it crosses the home sensor, and finally search the home signal again.

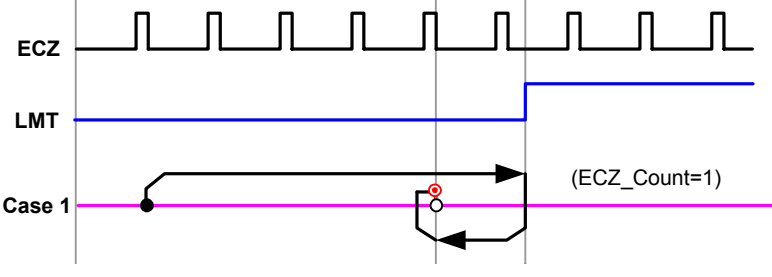

Figure C.13: Velocity Profile of Home Mode12

#### C.15 Home mode13

In Home mode13, the motor will start up at speed FL, and accelerate to speed FH towards the limit switch. Once the limit switch is reached, the motor will decelerate and go backwards at speed FL. Once the motor leave the triggered area of the limit switch, it will stop immediately.

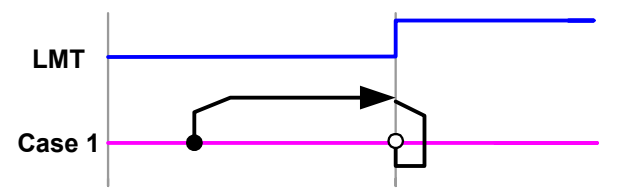

Figure C.14: Velocity Profile of Home Mode13

PCI-1241/1242 User Manual

# 

# Remote I/O

This chapter provides information on the remote I/O function of PCI-1241/42 and the PCLD-8241 I/O Module.

# Appendix D Remote I/O

Both PCI-1241 and PCI-1242 support a powerful remote IO function that dramatically save wiring by transferring the DIO command to serial communication. The PCLD-8241 is a remote IO module that can work with PCI-1241, 1242 and 1261 without extra configuration. You simply connect the PCLD-8241 and PCI-1241/42 with a 9-pin cable, and they can operate remote IO points with motion commands.

## **D.1 Features**

The remote IO module PCLD-8241 has the following features

- Serial communication interface
- 64 digital inputs
- 64 PhotoMos-Relay outputs
- Full photo isolation
- · Din rail package

## **D.2 Specifications**

- Size: 107 x 290 mm
- Din rail package--- TS32 (A)/TS35 (A)
- 5EHDBV terminals (DINKLE)
- Ambient Temperature:  $0 \sim 55^{\circ} C$
- 64 Source-Type or Sink-Type input points (Figure D.1)

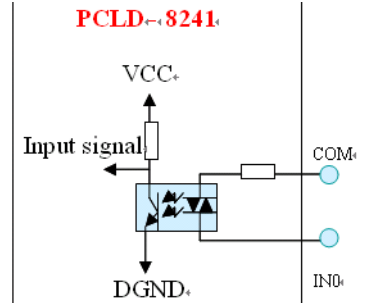

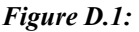

- · Bi-directional photo coupler with current limit resistor
- One independent COM for every 8 input points
- Isolation: 2500 Vrms
- Interrupt points configurable :Input 0~3
- Operation Logic 0 when | Input-VCOM| = 24 V Logic 1 when | Input-VCOM| = 0 V or open
- COM Voltage: +24V or 0V
- 64 output points (Figure D.2)

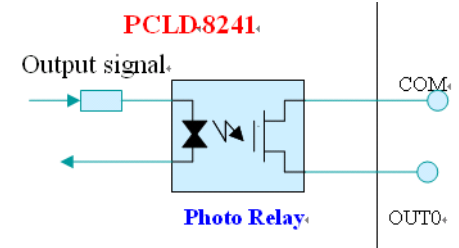

Figure D.2:

- PhotoMos-Relay applied
- Load voltage: 60V (DC or AC)

- Load current: 400mA
- Off-state leakage current: 1uA Max.
- Turn-ON time: 2ms Max.
- Turn-OFF time: 0.2 ms Max.
- Arc-Free with no snubbing circuits
- Isolation: 1500Vrms
- Power requirements: E5V: DC+5V (4.8V~5.5V) ---500 mA

# Note: If the voltage of E5V is less than +4.8 V, the PCLD-8241 will not work properly.

Please refer to following table for the effective Remote IO distance. Since the effective distance is related to the communication base frequency, users can configure the base frequency with function API EP\_SetRIOClockDivider before working with the remote IO modules.

| Communication Base Frequency (Hz) | 250 K | 500 K | 1 M | 2 M |
|-----------------------------------|-------|-------|-----|-----|
| Effective Distance (Meter)        | 100   | 40    | 10  | 5   |